## **BAB IV**

## HASIL DAN PEMBAHASAN

#### A. Penyajian Data

#### 1. Gambaran Umum Organisasi

Bengkel Barokah adalah suatu bengkel mobil yang bersifat umum, maksudnya bengkel umum yang menerima segala merk mobil, berbeda dengan bengkel khusus yang hanya menerima merk mobil tertentu saja. Bengkel ini didirikan pada tahun 1989 oleh Bapak H. Fachri. Saat ini Bengkel Barokah memiliki 6 orang karyawan yang mana mempunyai keahlian dalam bidangnya.

Pada awal didirikan Bengkel Barokah ini memulai usahanya dalam bidang perdagangan mesin-mesin mobil. Seiring dengan perkembangan jaman dan permintaan pasar pada tahun 2002, H. Fahri mulai mengembangkan usahanya dengan juga melayani jasa sevis yang bergerak dibidang pelayanan mesin mobil, yang hanya memperbaiki kerusakkan pada mesin mobil dan dibidang perawatan mesin mobil. Sehingga saat ini Bengkel Barokah melayani penjualan mesin mobil, service mesin, ganti oli, pemasangan spare part, pemasangan aksesoris dan perawatan mesin mobil. Meskipun sekarang keadaan ekonomi tidak menentu, saat ini Bengkel Barokah telah memiliki banyak pelanggan.

#### 2. Lokasi Organisasi

Bengkel Barokah berkedudukan di Jl. Raya Watu Dakon No. 409 Malang. Bengkel Barokah prinsip responsibilitas dengan paradigma baru yaitu melayani masyarakat dengan sistem prosedur pelayanan terhadap pelanggan baik dalam pembelian spare part (mesin) maupun dalam jasa servis.

| : (0341) 6310300                                       |
|--------------------------------------------------------|
| : Malang                                               |
| : Jawa Timur                                           |
| isasi                                                  |
| Gambar 7<br>Struktur Organisasi Bengkel Barokah Malang |
| Pemilik                                                |
| Kepala<br>pegawai                                      |
|                                                        |

Pegawai 2

Pegawai 3

: Jl. Raya Watu Dakon No. 409

Sumber : Bengkel Barokah, 2010

Pegawai 1

## 4. Sistem Informasi Saat Ini

Alamat

Prosedur kegiatan administrasi masih dilaksanakan secara manual, dalam arti, masih menggunakan prosedur manual dan belum terkomputerisasi. Walaupun disana sudah ada komputer, namun sampai saat ini komputer hanya digunakan sebatas kegiatan klerikal saja seperti mengetik atau membuat pembukuan intern perusahaan. Dan apabila terdapat masalah/keluhan dari pelanggan dalam transaksi terdahulu, maka pihak perusahaan tidak memiliki record. Hal ini memungkinkan kinerja dalam kegiatan administratif masih dirasa kurang efektif dan efisien yang

Pegawai 5

Pegawai 4

memerlukan waktu, dan tenaga yang lebih. Pemilik dan pegawai akan sulit mengetahui informasi yang *up to date* dan akses untuk mengetahui informasi juga akan membutukan waktu yang lama.

## **B.** Analisis Sistem

## 1. Identifikasi Masalah (indentify) Dari Sistem Yang Berjalan

Bagan alir sistem (*system flowchart*) merupakan alat berbentuk grafik yang dapat menunjukan urutan kegiatan dari sistem informasi. Bagan alir sistem informasi ditunjukkan pada *flowchart* berikut :

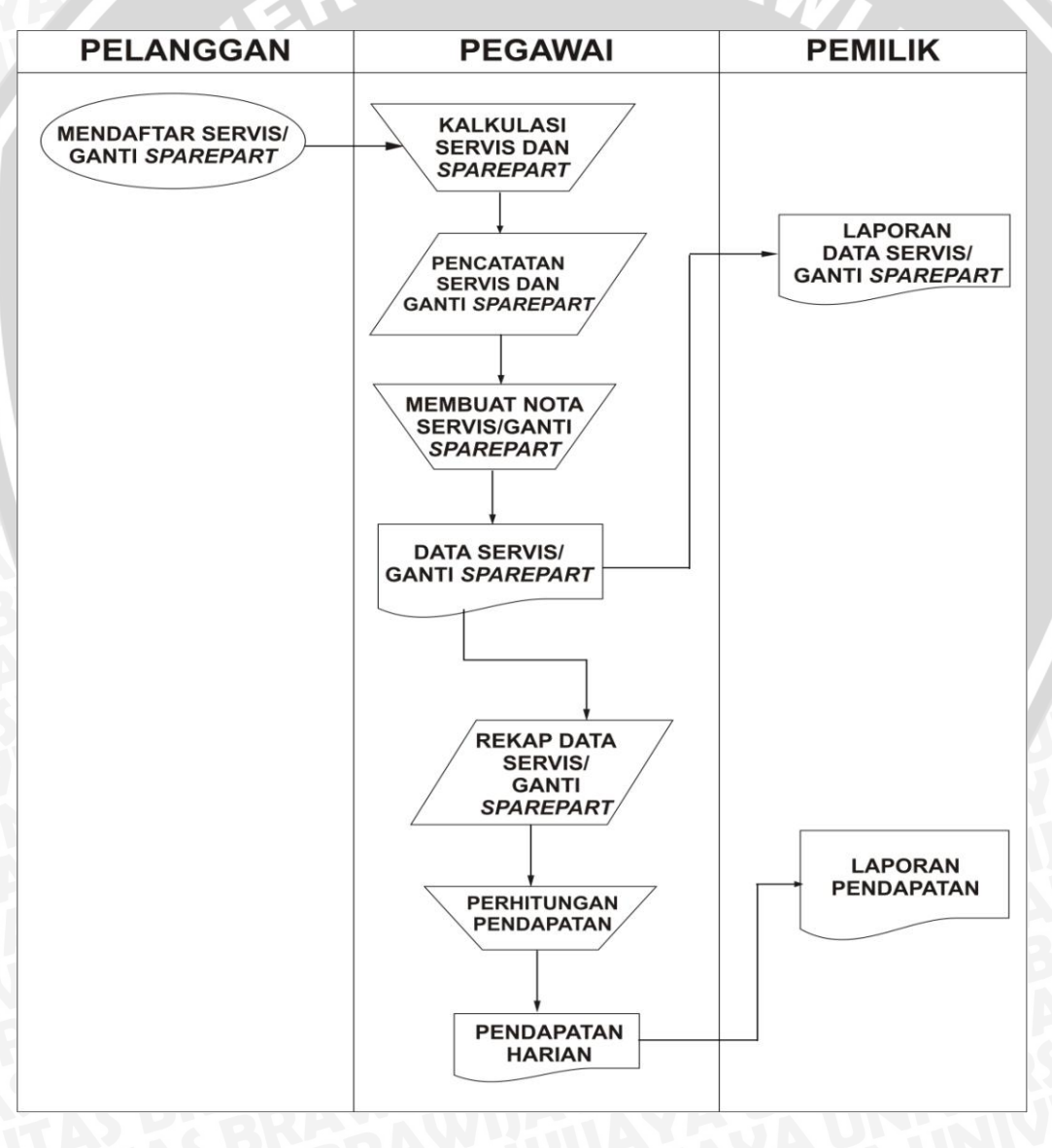

Gambar 8: Flowchart Sistem Yang Berjalan

Perancangan sistem informasi bengkel mobil yang baru diharapkan dapat membuat perubahan bagi kegunaan komputer yang tadinya berfungsi sebagai alat bantu manual menjadi sistem komputerisasi yang mendukung kerja seluruh bagian sehingga proses penyediaan informasi servis dan pembelian *sparepart* yang cepat, *up-date* data membantu proses pengendalian intern dapat terpenuhi. Pada tahap analisis sistem, hal-hal yang perlu dilakukan yaitu menguraikan suatu sistem ke dalam bagian-bagian komponennya yang bertujuan untuk mengidentifikasikan dan mengevaluasi permasalahan, kebutuhan yang di inginkan dari usul perbaikannya. Berikut ini adalah identifikasi masalah yang ditimbulkan pada sistem yang sedang berjalan pada Bengkel Barokah :

- a. Proses pencatatan servis mobil masih menggunakan formulir, sehingga terkadang kebenaranya diragukan dan sering terjadi kesalahan antara penjualan dan stok *sparepart*.
- b. Proses pelayanan servis pada konsumen lambat.
- c. Pengisian data pelaporan servis dan penggantian *sparepart* di kasir kurang *up-date*.
- d. Kurang teraturnya pengolahan data atau arsip-arsip servis mobil.
- e. Laporan servis mobil yang dihasilkan kurang berkualitas sehingga pihak pemakai tidak dapat mengambil keputusan secara optimal.
- f. Pengendalian intern yang rendah terhadap servis dan penggantian *sparepart* sehingga menyebabkan sering terjadi kesalahan pada laporan servis dan penggantian *sparepart*.

Sistem yang saat ini sedang berjalan pada Bengkel Barokah masih bersifat manual, sehingga perusahaan dituntut untuk mengeluarkan tenaga ekstra untuk melakukan aktivitas pengecekan penggantian *sparepart* dan servis mobil. Kontrol terhadap penggantian *sparepart* berlangsung sangat lambat karena banyaknya jenis *sparepart* yang ada, sehingga pelaporan penggantian *sparepart* berjalan lambat dan menyebabkan proses pengambilan keputusan berjalan lambat.

#### 3. Analisis Kelemahan Sistem

Berdasarkan identifikasi masalah dan sistem kerja yang ada, dapat dianalisis beberapa kelemahan antara lain:

- a. Dengan menggunakan perhitungan penjualan *sparepart* dan servis mobil secara manual sangat tidak dimungkinkan lagi dilakukan terutama bila jumlah jenis *sparepart* semakin banyak, maka akan menimbulkan kelambatan. dibandingkan dengan menggunakan data base sistem maka perhitungan penjualan barang dapat dengan mudah dan cepat diketahui.
- b. Penyusunan laporan penjualan *sparepart* dan servis mobil bulanan yang berjalan lambat, karena dibutuhkan tingkat ketelitian yang tinggi dan waktu yang lama.
- c. Pengendalian intern yang rendah disebabkan sistem informasi persediaan *sparepart* berjalan sangat lambat dan tidak *up-date*.

#### 4. Analisa Teknologi

Dengan masih menggunakan sistem informasi yang masih bersifat manual Bengkel Barokah tidak dapat meenuhi kebutuhan akan informasi yang *update*,terutama untuk saat ini ketika Bengkel Barokah dihadapkan pada dunia persaingan bisnis yang cukup ketat, kebutuhan akan informasi yang lebih cepat dan *up-date* akan berpengaruh sekali dalam kegiatan operasional Bengkel Barokah. Keberadaan komputer hanya digunakan sebagai alat otomatisasi kantor dan pembuatan laporan pembelian *sparepart*, servis mobil, penjualan *sparepart* secara manual. Untuk dapat mengatasi hal tersebut hendaknya perusahaan mengadakan perbaikan pada sistemnya, yaitu dengan memaksimalkan sumberdaya dari teknologi komputer yang ada. Dengan membuat sebuah sistem informasi bengkel mobil berbasis komputer.

#### C. Desain Sistem

Setelah melakukan analisis dan interprestasi data, tahap selanjutnya adalah perancangan system, yaitu untuk membuat perancangan sistem yang baru sebagai gambaran kepada user tentang system informasi persediaan berasis komputer, agar lebih jelas fungsi dari komponen-komponen yang dibutuhkan dalam pembuatan system.

#### 1. Desain Model

Untuk menggambarkan bagaimana nantinya fungsi-fungsi system informasi penjualan barang berbasis computer bekerja, maka diperlukan desain model, baik secara logic maupun physic.

#### a. Desain logic (Logical Desain)

Logical Desain digambarkan dengan menggunakan Data Flow Diagram (DFD). DFD sering digunakan untuk enggambarkan suatu sistem yang telah ada atau sistem baru yang akan dikembangkan secara logika tanpa empertimbangkan lingkungan fisik dimana data tersebut mengalir atau lingkungan fisik dimana data tersebut akan disimpan. Pada DFD yang pertama kali digabarkan adalah DFD level konteks. Dari diagram konteks kemudian akan digambarkan dengan lebih terinci ke diagran level-n sampai tiap-tiap proses tidak dapat digambarkan lebih rinci lagi.

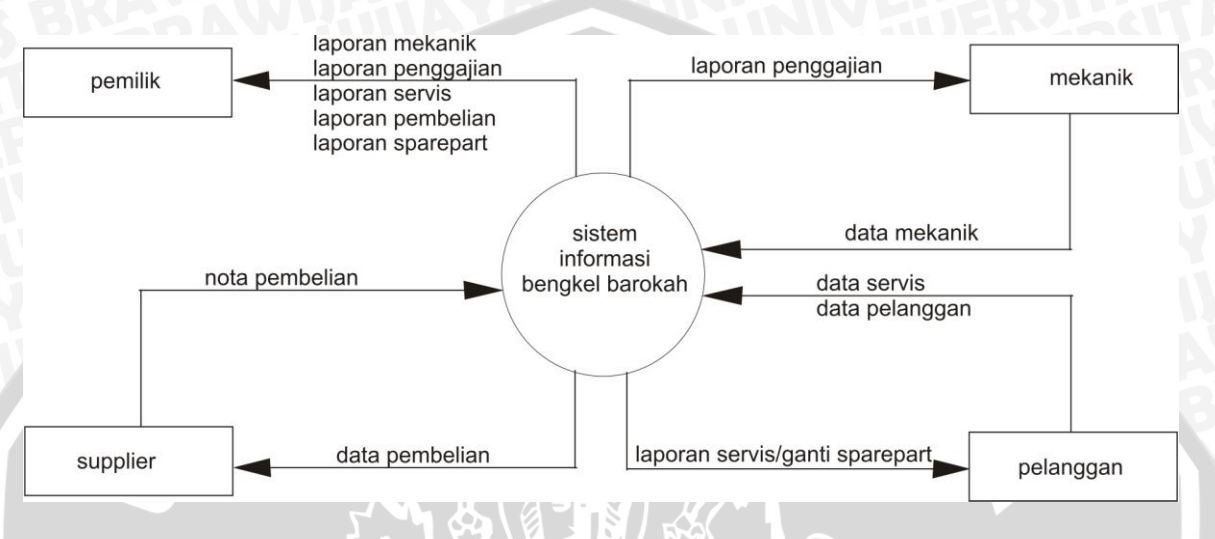

1) Diagram Konteks (context Diagram)

## Gambar 9 : Gambar Diagram Konteks

Diagram konteks ini menjelaskan hubungan sistem secara integral dan pihak-pihak (external entity) siapa saja yang terlibat dalam sistem. Pihak-pihak yang terlibat yaitu:

- a) Pelanggan : Arus data yang mengalir dari pelanggan ke sistem adalah pesanan penjualan, servis dan pembayaran pesanan, sedangkan dari sistem ke pelanggan terdapat arus data nota penjualan barang dan servis.
- b) Supplier: Arus data dari supplier adalah pembelian barang dan pembayaran. Sedangkan arus data dari supplier kepada sistem adalah nota pembelian
- c) Montir/mekanik : sebagai pegawai yang menservis keluhan pelanggan.
- d) Pemilik : sistem memberikan keseluruhan laporan kepada pemilik dan pemilik memberikan nilai factor ke system untuk perhitungan gaji mekanik.

## 2) Data Flow Diagram Level n (DFD Levelled)

DFD level merupakan penjabaran dari Context Diagram yng memuat proses-proses yang ada di dalam sebuah system secara garis besar dan secara keseluruhan, disertai dengan penyimpanan data berupa file (datastore). DFD levelled proses sistem informasi penjualan berbasis komputer digambarkan dengan lebih rinci dari level 0 sampai level n.

#### a) DFD level-0

Pada gambar DFD level-0 merupakan penjabaran dari level konteks. Pada level ini terdapat lima proses utama yaitu Login, Data Master, Transaksi dan Laporan. Lebih jelasnya level 0 digambarkan pada gambar 10 berikut :

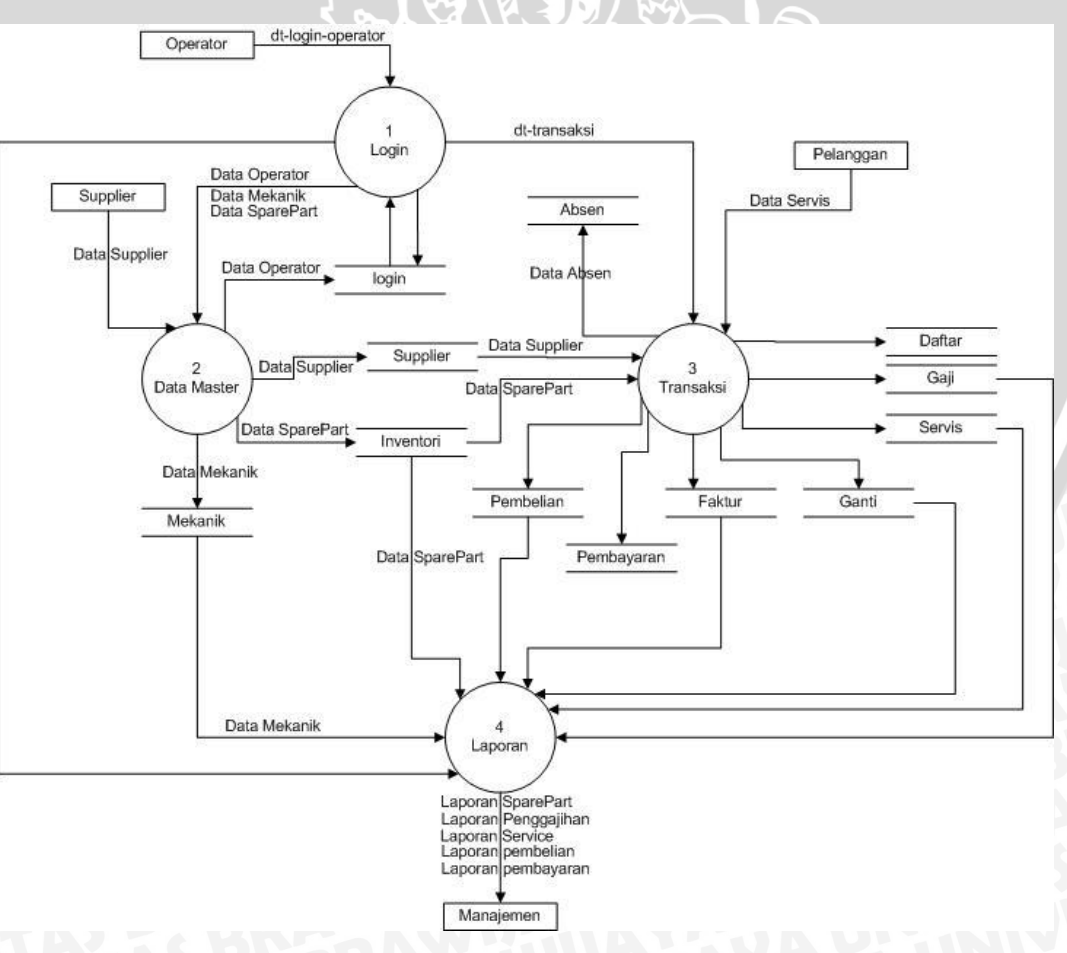

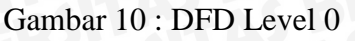

## b) DFD level-1

Pada level ini, masing-masing proses dari level 0 akan dijabarkan lagi dalam proses-proses yang lebih rinci yaitu :

 DFD Level 1 Proses login Pada proses ini menjelaskan tentang proses login, proses pertama sebelum masuk ke proses yang lain. Gambar DFD level ini bisa dilihat pada Gambar 11 berikut:

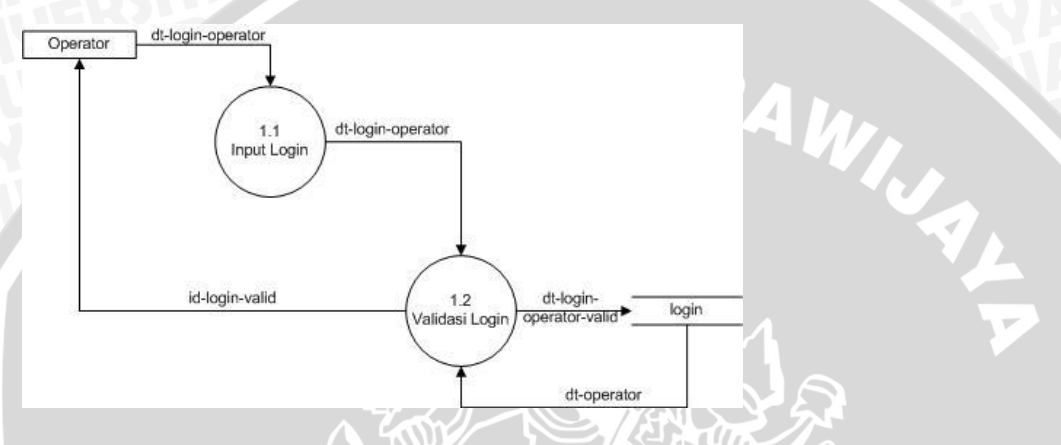

Gambar 11 : DFD level 1 Proses Login

2. DFD Level 1 Proses Data Master

Pada proses ini menjelaskan tentang pengolahan data, ada input data,

update data. Gambar DFD level ini bisa dilihat pada Gambar 12

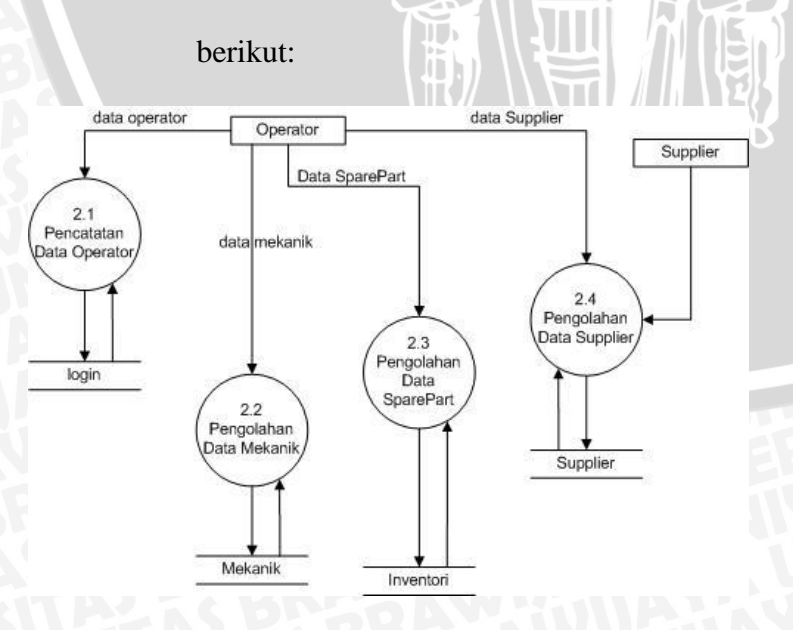

Gambar 12 : DFD level 1 Proses Data Master

## 3. DFD Level 1 Proses Transaksi

Pada proses ini menjelaskan tentang pendokumantasian transaksi. Gambar DFD level ini bisa dilihat pada Gambar 13 berikut:

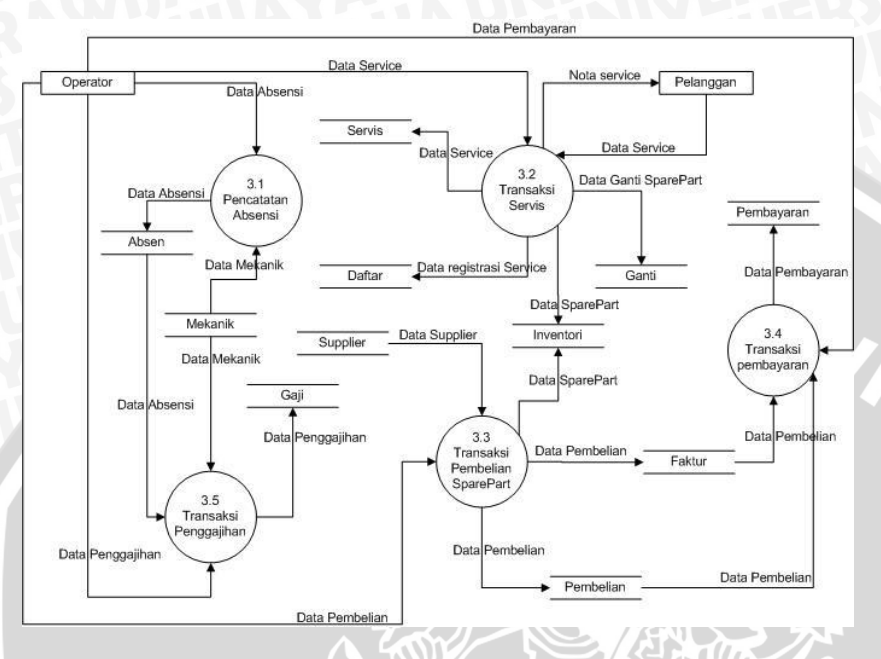

Gambar 13 : DFD level 1 Proses Transaksi

4. DFD Level 1 Proses Laporan

Pada proses ini menjelaskan tentang pembuatan laporan untuk pemilik. Gambar DFD level ini bisa dilihat pada Gambar 14 berikut:

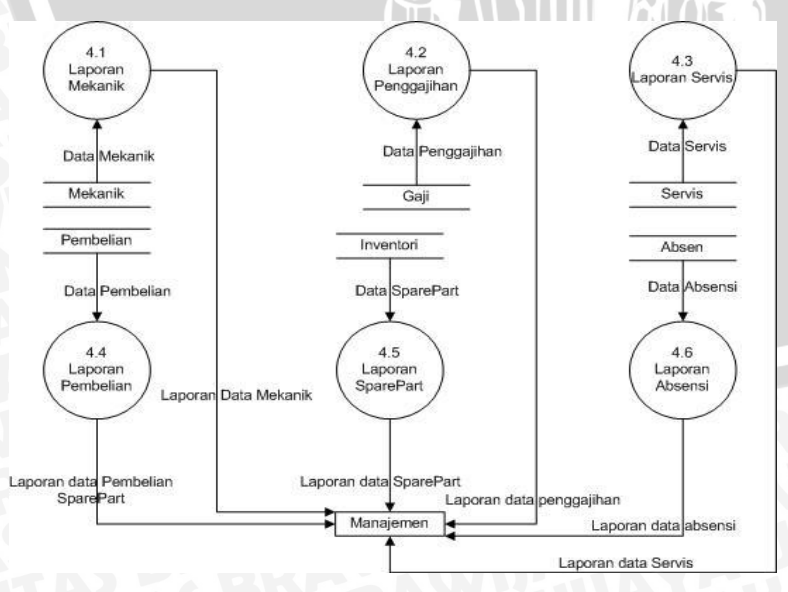

Gambar 14 : DFD level 1 Proses Laporan

## c) DFD level-2

DFD pada level ini menjelaskan lebih lanjut proses-proses pada level sebelumnya. Untuk lebih jelasnya DFD level 2 akan di tunjukkan dibawah ini:

1) DFD Level 2 Proses Input Data Operator

DFD ini menjelaskan tentang proses input data operator. Ditunjukkan pada Gambar 15 berikut:

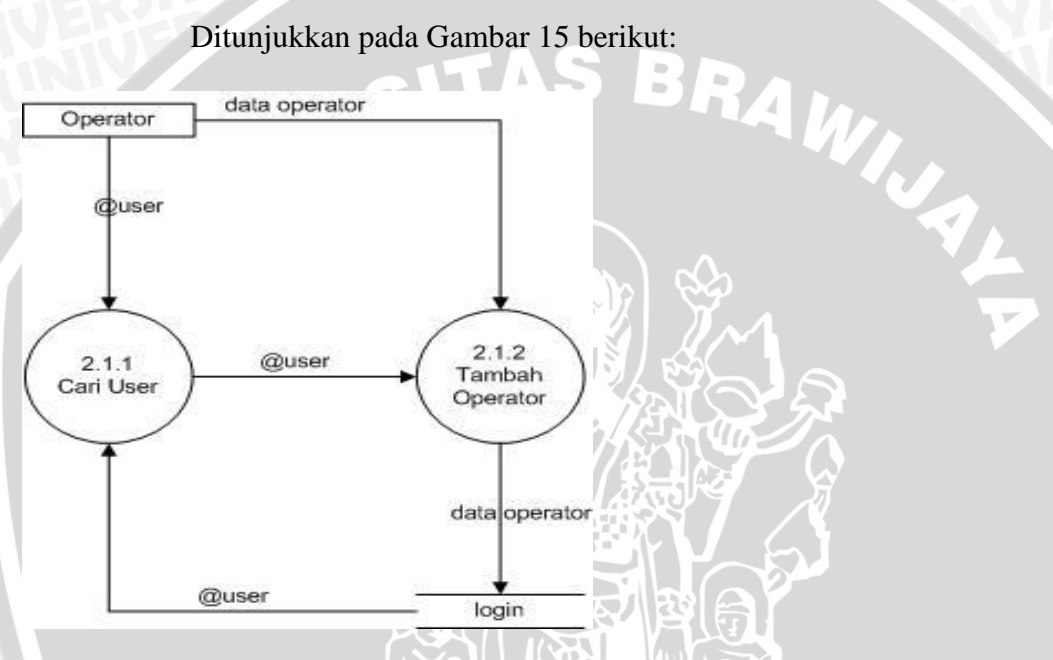

Gambar 15 : DFD level 2 Proses Input Data Operator

DFD Level 2 Proses Data Mekanik 2)

> DFD ini menjelaskan tentang pengolahan data mekanik, ada tambah,edit dan hapus data mekanik. Ditunjukkan pada Gambar 16 berikut:

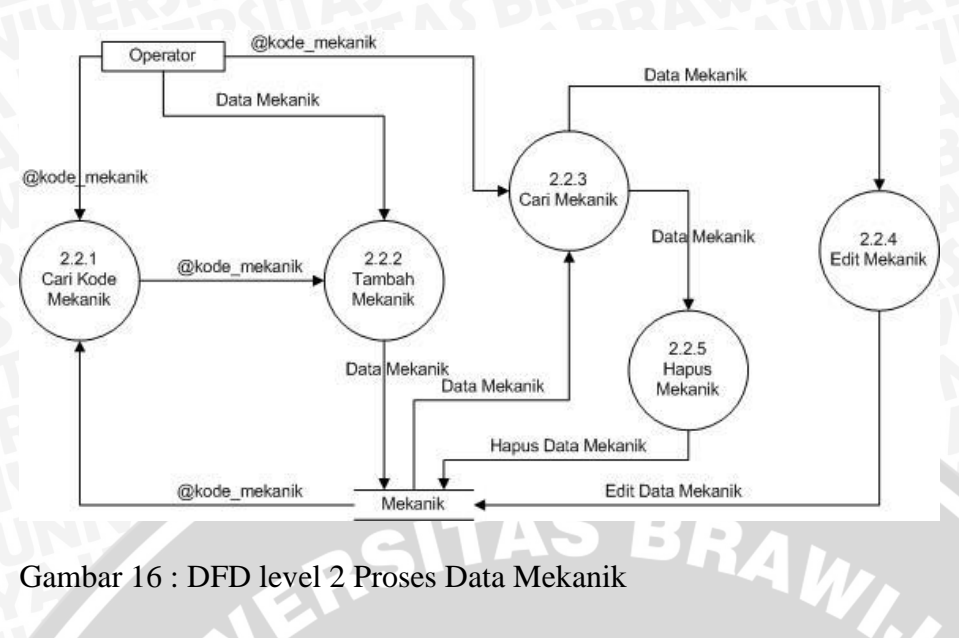

Gambar 16 : DFD level 2 Proses Data Mekanik

DFD Level 2 Proses Data Sparepart 3)

DFD ini menjelaskan tentang pengolahan data sparepart, ada tambah, edit dan hapus data sparepart. Ditunjukkan pada Gambar 17

berikut:

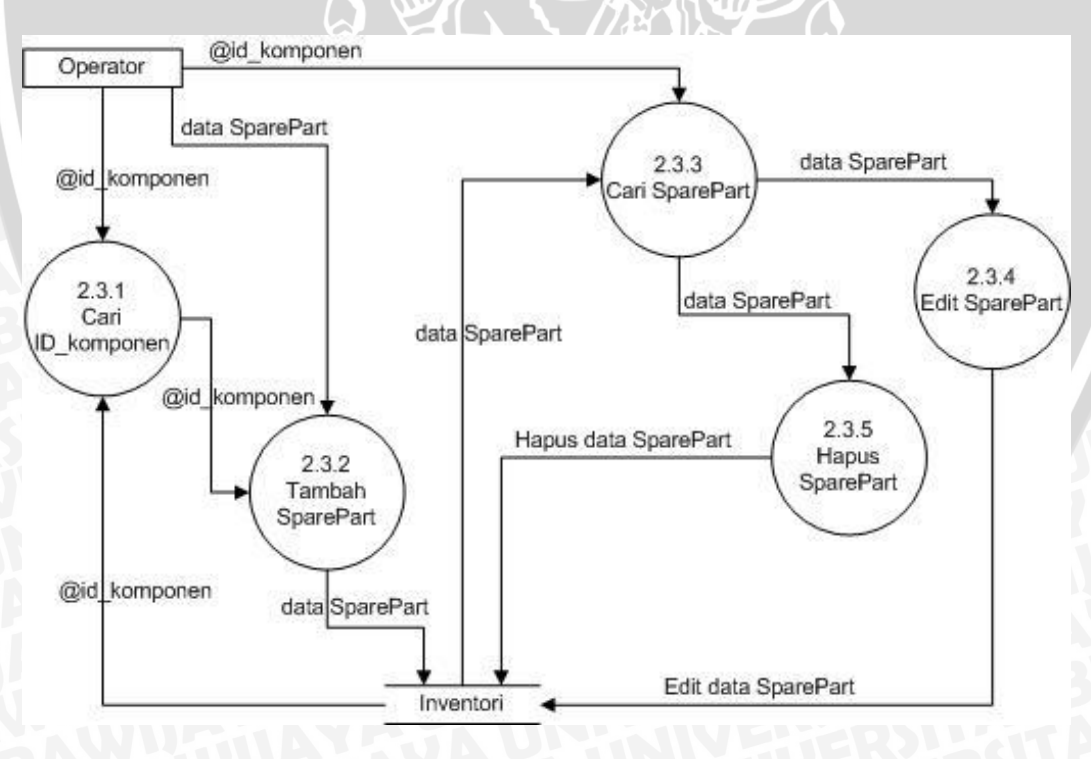

Gambar 17 : DFD level 2 Proses Data Sparepart

#### 4) DFD Level 2 Proses Data Supplier

DFD ini menjelaskan tentang pengolahan data supplier, ada tambah,edit dan hapus data supplier. Ditunjukkan pada Gambar 18 berikut:

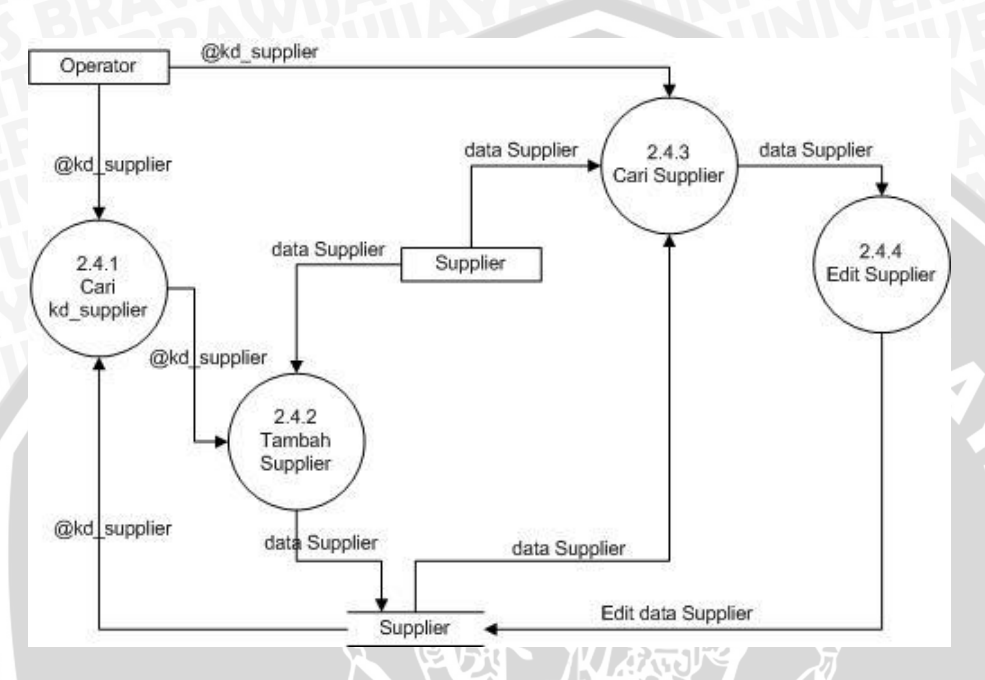

Gambar 18 : DFD level 2 Proses Data Supplier

5) DFD Level 2 Proses Input Data Absensi

DFD ini menjelaskan tentang proses input data absensi. Ditunjukkan

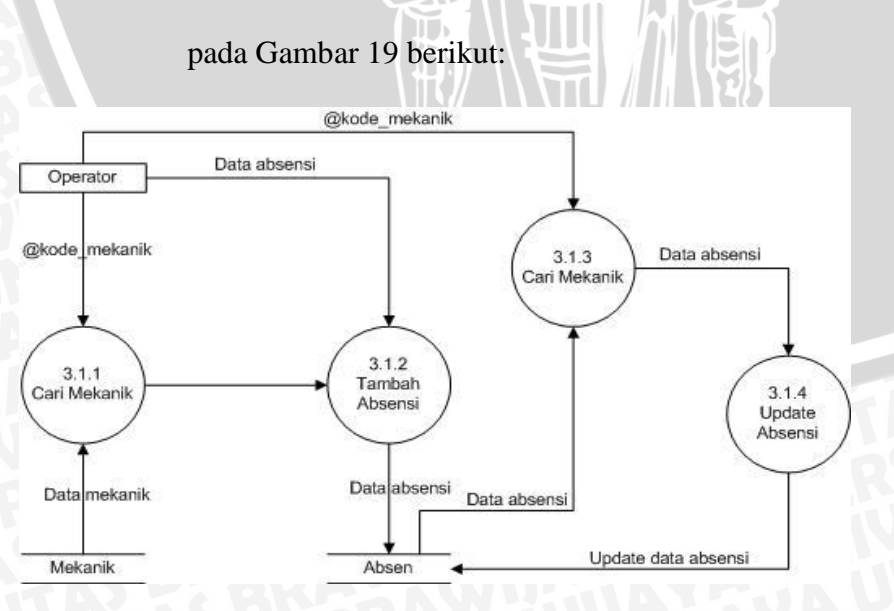

Gambar 19 : DFD level 2 Proses Input Data Absensi

## 6) DFD Level 2 Proses Input Transaksi Servis

DFD ini menjelaskan tentang proses input data servis. Ditunjukkan pada Gambar 20 berikut:

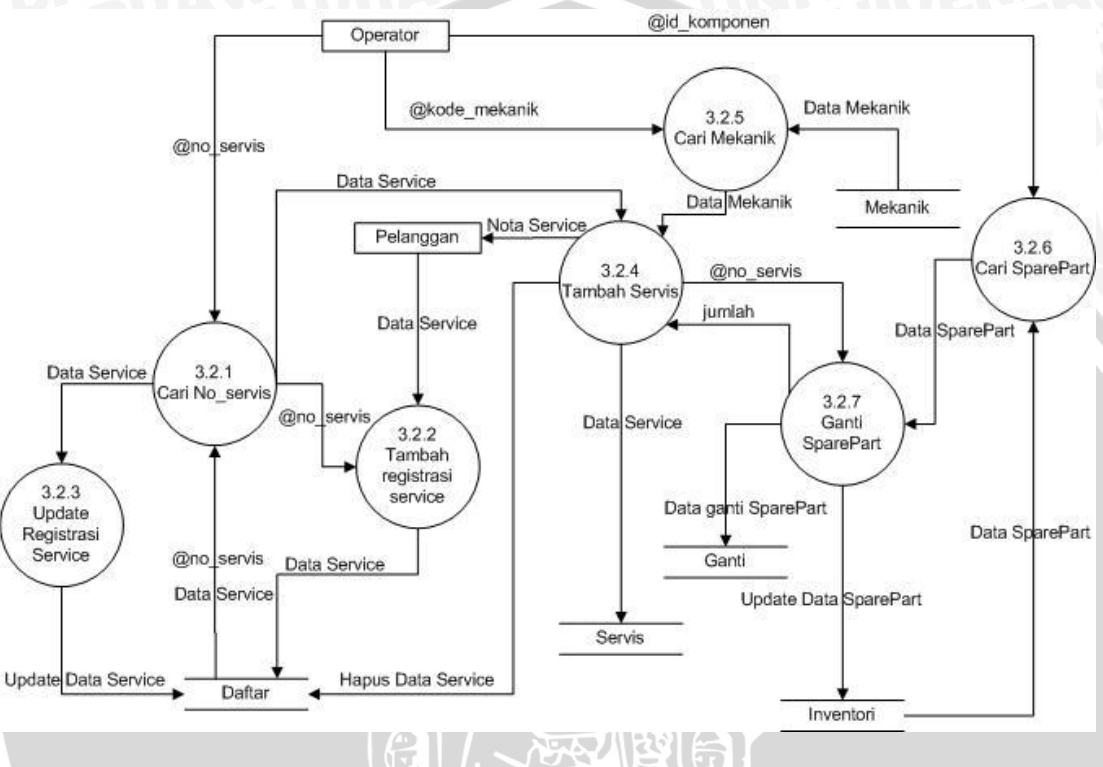

Gambar 20 : DFD level 2 Proses Input Data Servis

DFD Level 2 Proses Input Data Pembelian Sparepart
 DFD ini menjelaskan tentang proses input data pembelian sparepart.

Ditunjukkan pada Gambar 21 berikut:

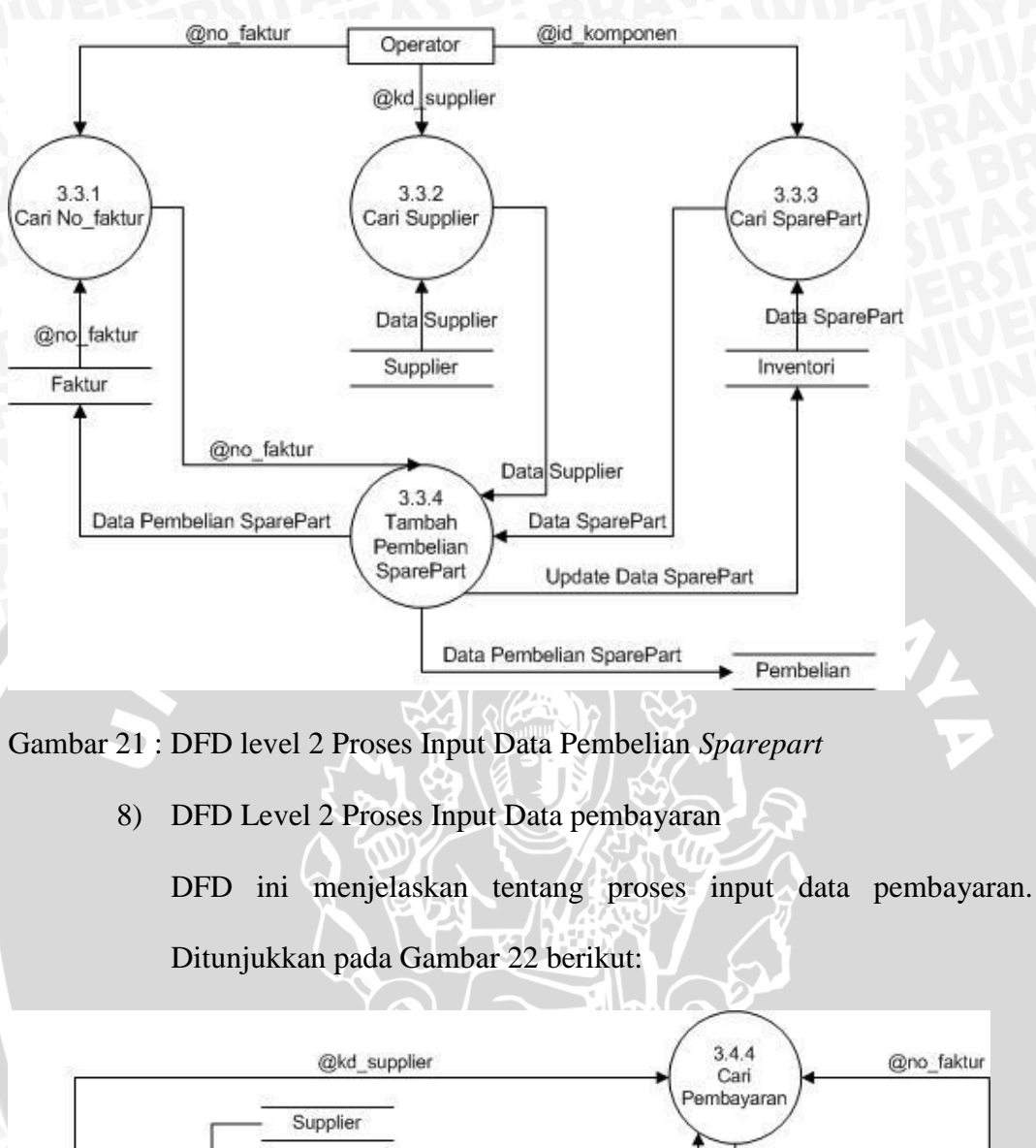

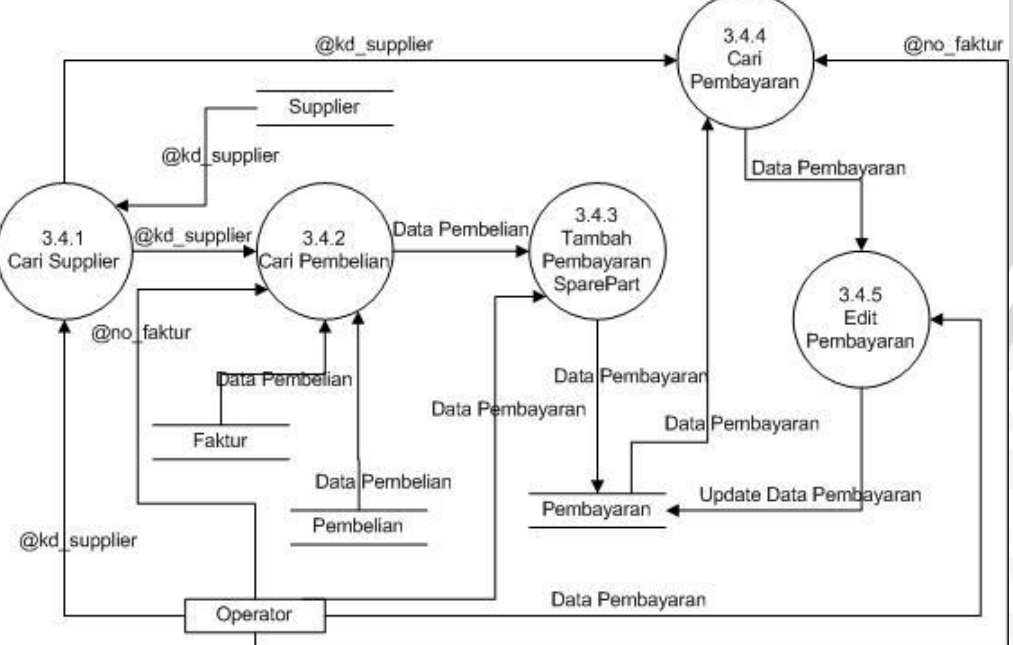

Gambar 22 : DFD level 2 Proses Input Data Pembayaran

## 9) DFD Level 2 Proses Input Data Penggajian

DFD ini menjelaskan tentang proses input data penggajihan. Ditunjukkan pada Gambar 23 berikut:

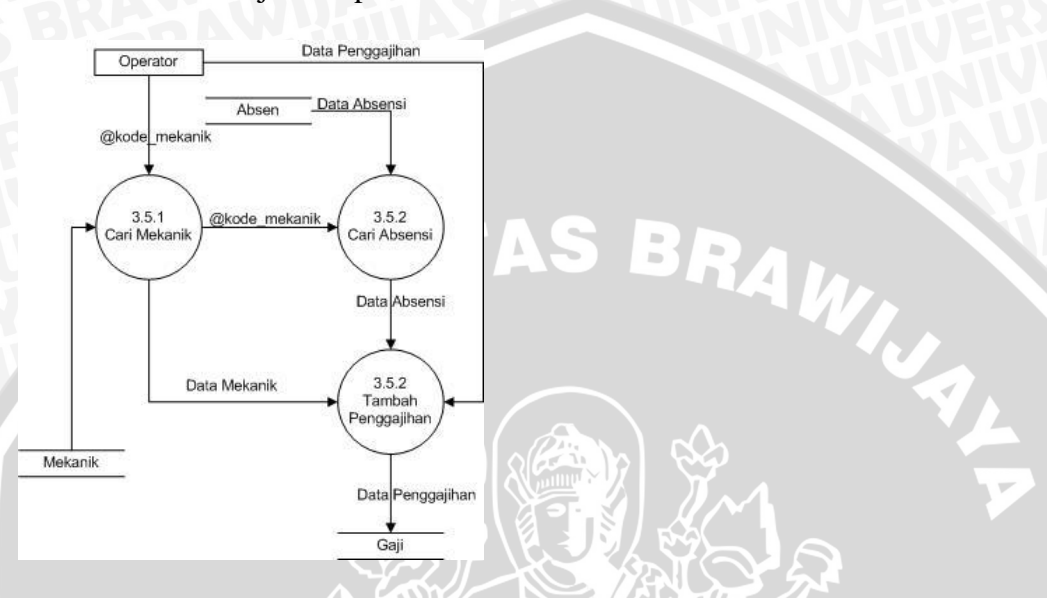

Gambar 23 : DFD level 2 Proses Input Data Penggajian

#### b. Desain Fisik (physic Design)

Sketsa desain fisik dapat menunjukan kepada user bagaimana nantinya system secara fisik diimplementasikan. Dalam pengolahan data sistem informasi bengkel mobil berbasis komputer diterapkan dan membutuhkan metode dan prosedur yang bisa mendefinisikan urutan kegiatan untuk menghasilkan *output* dari *input* yang ada. Rancangan struktur menu program aplikasi sistem informasi bengkel mobil berbasis komputer ini ditunjukkan dengan bagan seperti gambar berikut :

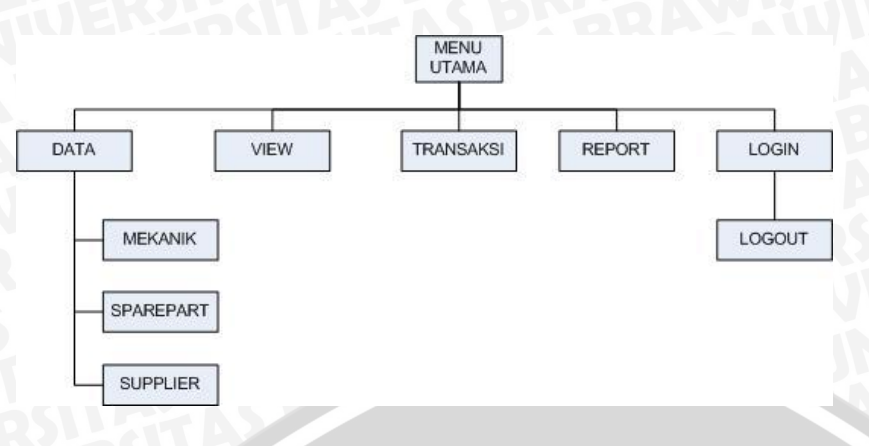

Gambar 24 : Rancangan Menu Aplikasi

2. Desain Basis Data

Basis Data merupakan salah satu komponen yang penting dalam sistem informasi, karena basis data berfungsi sebagai basis penyedia informasi bagi pemakainya (*user*). Oleh karena itu didalam melakukan perancangan basis data harus diperhatikan tabel apa saja yang dibutuhkan sesuai dengan kebuthan system informasi yang dirancang.

## a. Desain Entiti Relationship Diagram (ERD)

Dalam elakukan desain basis data diperlukan perangkat untuk menggambarkannya, salah satu perangkat pemodelan basis data adalah (ERD), pada tahap ini akan didesain sebuah diagram yag menggambarkan hubungan antara entitas pembentuk system informasi bengkel mobil, dimana entitas-etitas tersebut nantinya yang akan digunakan dalam membentuk struktur tabel basis data.setiap entitas dalam ERD pasti memiliki atribut yang mendeskripsikan karakteristik dari entitas tersebut. Entitas dan atribut yang membentuk sistem informasi penjualan adalah sebagai berikut : 1) Entitas Login

Merupakan entitas yang berfungsi untuk menyimpan data operator dengan atribut kunci *User* 

2) Entitas Mekanik

Merupakan entitas yang berfungsi untuk menyimpan data mekanik dengan atribut kunci *Kode\_mekanik* 

3) Entitas Supplier

Merupakan entitas yang berfungsi untuk menyimpan data jenis supplier dengan atribut kunci kd\_supplier

4) Entitas Inventori

Merupakan entitas yang berfungsi untuk menyimpan data Inventori dengan atribut kunci *Id\_komponen* 

5) Entitas Daftar

Merupakan entitas yang berfungsi untuk menyimpan data registrasi servis dengan atribut kunci *No\_servis* 

6) Entitas Servis

Merupakan entitas yang berfungsi untuk menyimpan data servis pada pelanggan dengan atribut kunci *No\_servis* 

7) Entitas Ganti

Merupakan entitas yang berfungsi untuk menyimpan data penggantian sparepart dengan atribut kunci No\_servis dan Id\_komponen

8) Entitas Pembelian

Merupakan entitas yang berfungsi untuk menyimpan data pembelian *sparepart* dengan atribut kunci *No\_faktur,kd\_supplier* dan *Id\_komponen* 

9) Entitas Faktur

Merupakan entitas yang berfungsi untuk menyimpan data cara bayar pembelian *sparepart* dengan atribut kunci *No\_faktur* dan *kd\_supplier* 

10) Entitas Pembayaran

Merupakan entitas yang berfungsi untuk menyimpan data pembayaran *sparepart* dengan atribut kunci *No\_faktur* dan *kd\_supplier* 

11) Entitas Absen

Merupakan entitas yang berfungsi untuk menyimpan data absensi mekanik dengan atribut kunci *Kode\_mekanik* 

12) Entitas Gaji

Merupakan entitas yang berfungsi untuk menyimpan data penggajihan dengan atribut kunci *No\_slip* dan *kode\_mekanik* 

1) Entitas Login

Merupakan entitas yang berfungsi untuk menyimpan data Operator yang ada. Entitas ini memiliki satu atribut (primary key) yang terdapat pada atribut user. Entitas Login ditunjukan pada tabel 2.

Tabel 2. Atribut Entitas Login

| Attribut | Primary key | Keterangan        |
|----------|-------------|-------------------|
| User     | *           | User Id           |
| Password |             | Password operator |
| Status   |             | Status user       |

Keterangan : Tanda \* menunjukkan primary key (berlaku pula untuk tabel-

tabel berikutnya).

## 2) Entitas Mekanik

Merupakan entitas yang berfungsi untuk menyimpan data Mekanik. Entitas ini memiliki satu atribut (primary key) yang terdapat pada atribut kode\_mekanik. Entitas Mekanik ditunjukan pada tabel 3.

Tabel 3. Atribut Entitas Mekanik

| Attribut         | Primary key | Keterangan          |
|------------------|-------------|---------------------|
| Kode_Mekanik     | *           | Kode Mekanik        |
| Nama             | AS B        | Nama Mekanik        |
| Tgl_Lahir        |             | Tanggal Lahir       |
| Alamat           |             | Alamat Mekanik      |
| Status           |             | Status Pernikahan   |
| No_Telp          |             | Nomor Telepon       |
| Pendidikan_Akhir |             | Pendidikan Terakhir |
| Pengalaman       |             | Pengalaman          |
| Tgl_Masuk        |             | Tanggal Masuk       |
| Jabatan          |             | Jabatan             |

## 3) Entitas Supplier

Merupakan entitas yang berfungsi untuk menyimpan data Supplier. Entitas ini memiliki satu atribut (primary key) yang terdapat pada atribut kd\_supplier. Entitas supplier ditunjukan pada tabel 4.

| Tabel 4. | Atribut | Entitas | Supplier |
|----------|---------|---------|----------|
|----------|---------|---------|----------|

| Primary key | Keterangan      |
|-------------|-----------------|
| *           | Kode Supplier   |
|             | Nama Supplier   |
| JAUN        | Alamat Supplier |
| AVA         | Kota            |
| <b>KUUP</b> | Telepon         |
|             | Primary key *   |

## 4) Entitas Inventori

Merupakan entitas yang berfungsi untuk menyimpan data *sparepart*. Entitas ini memiliki satu atribut (primary key) yang terdapat pada atribut id\_komponen. Entitas inventori ditunjukan pada tabel 5.

Tabel 5. Atribut Entitas Inventori

| Attribut    | Primary key | Keterangan            |
|-------------|-------------|-----------------------|
| Id_komponen | *AO D       | Id Sparepart          |
| Nama        |             | Nama Sparepart        |
| Tipe        | $\frown$    | Tipe Sparepart        |
| Banyak      |             | Banyak Sparepart      |
| Harga       |             | Harga Sparepart       |
| Total       |             | Total harga sparepart |

## 5) Entitas Daftar

Merupakan entitas yang berfungsi untuk menyimpan data registrasi service. Entitas ini memiliki satu atribut (primary key) yang terdapat pada atribut no\_servis. Entitas Daftar ditunjukan pada tabel 6.

Tabel 6. Atribut Entitas Daftar

| Attribut   | Primary key | Keterangan         |
|------------|-------------|--------------------|
| No_servis  | *           | Nomor Servis       |
| No_Pol     |             | Nomor Polisi       |
| Nama       |             | Nama pemilik Mobil |
| Tipe Mobil |             | Tipe Mobil         |
| Service    | <b>UN</b> S | Jenis Servis       |

## 6) Entitas Servis

Merupakan entitas yang berfungsi untuk menyimpan data Servis mobil. Entitas ini memiliki satu atribut (primary key) yang terdapat pada atribut no\_servis. Entitas Servis ditunjukan pada tabel 7.

Tabel 7. Atribut Entitas Servis

| Attribut       | Primary key | Keterangan            |
|----------------|-------------|-----------------------|
| No_servis      | *           | Nomor Servis          |
| Tanggal        | AS R        | Tanggal Servis        |
| Jenis          |             | Jenis Servis          |
| Tipe           |             | Tipe mobil            |
| Biaya          |             | Biaya servis          |
| Beli_Sparepart |             | Biaya ganti Sparepart |
| Total 5 4      |             | Total Biaya           |
| Kode_mekanik   |             | Kode Mekanik          |

## 7) Entitas Ganti

Merupakan entitas yang berfungsi untuk menyimpan data Penggantian *Sparepart*. Entitas Ganti ditunjukan pada tabel 8.

Tabel 8. Atribut Entitas Ganti

| Attribut    | Primary key | Keterangan              |
|-------------|-------------|-------------------------|
| No_servis   | *00         | Nomor Servis            |
| Id_komponen | *           | Id Sparepart            |
| Nama        |             | Nama Sparepart          |
| Banyak      |             | Banyak Sparepart yang   |
| VAURTIN     |             | diganti                 |
| Harga       | <b>NN</b>   | Harga sparepart         |
| Diskon      | JAUN        | Diskon untuk sparepart  |
| Jumlah      | <b>MAY</b>  | Hasil kali banyak,harga |
| AS BEBRAY   | KUIA        | dikurangindiskon        |

## 8) Entitas Pembelian

Merupakan entitas yang berfungsi untuk menyimpan data Pembelian Sparepart. Entitas ini memiliki satu atribut (primary key) yang terdapat pada atribut no\_faktur. Entitas Pembelian ditunjukan pada tabel 9.

Tabel 9. Atribut Entitas Pembelian

| Primary key    | Keterangan               |
|----------------|--------------------------|
| *AO D          | Nomor faktur pembelian   |
|                | Tanggal pembelian        |
| $\frown$       | Kode supplier            |
|                | Id Sparepart             |
|                | Banyaknya sparepart      |
|                | Harga sparepart per unit |
|                | Diskon pembelian         |
| <b>企</b> X 4 返 | PPN                      |
|                | Hasil kali banyaknya,    |
|                | harga_unit dan PPN       |
|                | dikurangi Diskon         |
|                | Primary key *            |

## 9) Entitas Faktur

Merupakan entitas yang berfungsi untuk menyimpan data cara bayar pembelian sparepart. Entitas ini memiliki satu atribut (*primary key*) yang terdapat pada atribut no\_faktur. Entitas faktur ditunjukan pada tabel 10.

#### Tabel 10. Atribut Entitas Faktur

| Attribut    | Primary key | Keterangan             |
|-------------|-------------|------------------------|
| No_faktur   | *           | Nomor faktur pembelian |
| Tanggal     |             | Tanggal pembelian      |
| Jenis_bayar |             | Cara pembayaran        |
| Kd_supplier |             | Kode supplier          |

## 10) Entitas Pembayaran

Merupakan entitas yang berfungsi untuk menyimpan data pembayaran pembelian *sparepart*. Entitas ini memiliki satu atribut (primary key) yang terdapat pada atribut no\_faktur. Entitas Pembayaran ditunjukan pada tabel 11.

Tabel 11. Atribut Entitas Pembayaran

| Attribut    | Primary key | Keterangan                |
|-------------|-------------|---------------------------|
| Kd_supplier |             | Kode supplier             |
| Tanggal     |             | Tanggal pembayaran        |
| No_faktur   |             | No_faktur                 |
| Tgl_beli    |             | Tanggal pembelian         |
| Bayar       |             | Jumlah pembayaran         |
| Utang 13    |             | Total hutang pembelian    |
| Sisa        | 220         | Sisa dari utang dikurangi |
|             |             | bayar                     |

# 11) Entitas Absen

Merupakan entitas yang berfungsi untuk menyimpan data Absensi Mekanik. Entitas ini memiliki satu atribut (primary key) yang terdapat pada atribut kode\_mekanik. Entitas Absen ditunjukan pada tabel 12.

| Attribut     | Primary key | Keterangan               |
|--------------|-------------|--------------------------|
| Kode_mekanik | *           | Kode mekanik             |
| Nama         |             | Nama mekanik             |
| Absen        |             | Jumlah kehadiran mekanik |
| Tgl          |             | Tanggal absensi terakhir |

## 12) Entitas Gaji

Merupakan entitas yang berfungsi untuk menyimpan data Penggajihan. Entitas ini memiliki satu atribut (primary key) yang terdapat pada atribut no\_slip. Entitas Gaji ditunjukan pada tabel 13.

Tabel 13. Atribut Entitas Gaji

| Attribut       | Primary key | Keterangan                  |
|----------------|-------------|-----------------------------|
| No_slip        |             | Nomor slip                  |
| Kode_mekanik   |             | Kode mekanik                |
| Absen          |             | Jumlah kehadiran            |
| Periode        |             | Periode bulan penggajihan   |
| Gaji_pokok     |             | Gaji pokok mekanik          |
| Uang_makan     |             | uang makan harian           |
| Uang_transport |             | Uang transport harian       |
| Lain_tambah    | Brd U       | Tambahan gaji yang lain     |
| PPN            |             | PPN                         |
| Lain_kurang    |             | Pengurangan gaji yang lain  |
| Jumlah         |             | Hasil kali absen,uang_makan |
|                |             | ditambah uang_transport,    |
|                | SUMAUE      | ditambah lain_tambah,       |
| Noti AXXVI     | UNIN        | dikurangi PPN dan           |
| AGAWIGI        | AVA         | lain_kurang                 |

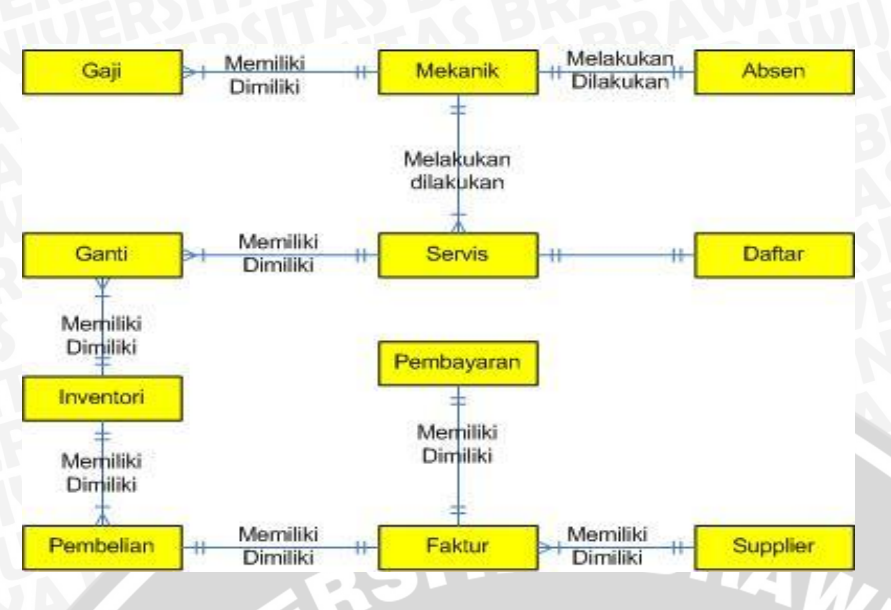

Gambar 25 : Bagan alir sistem (system flowchart)

Keterangan : Contoh hubungan antara mekanik dan servis yaitu mekanik dapat

melakukan servis kendaraan.

## Hubungan Antar Tabel

Model transaksi antar tabel yang terbentuk beserta *field* dan *primary key* nya dapat disajikan pada gambar 26

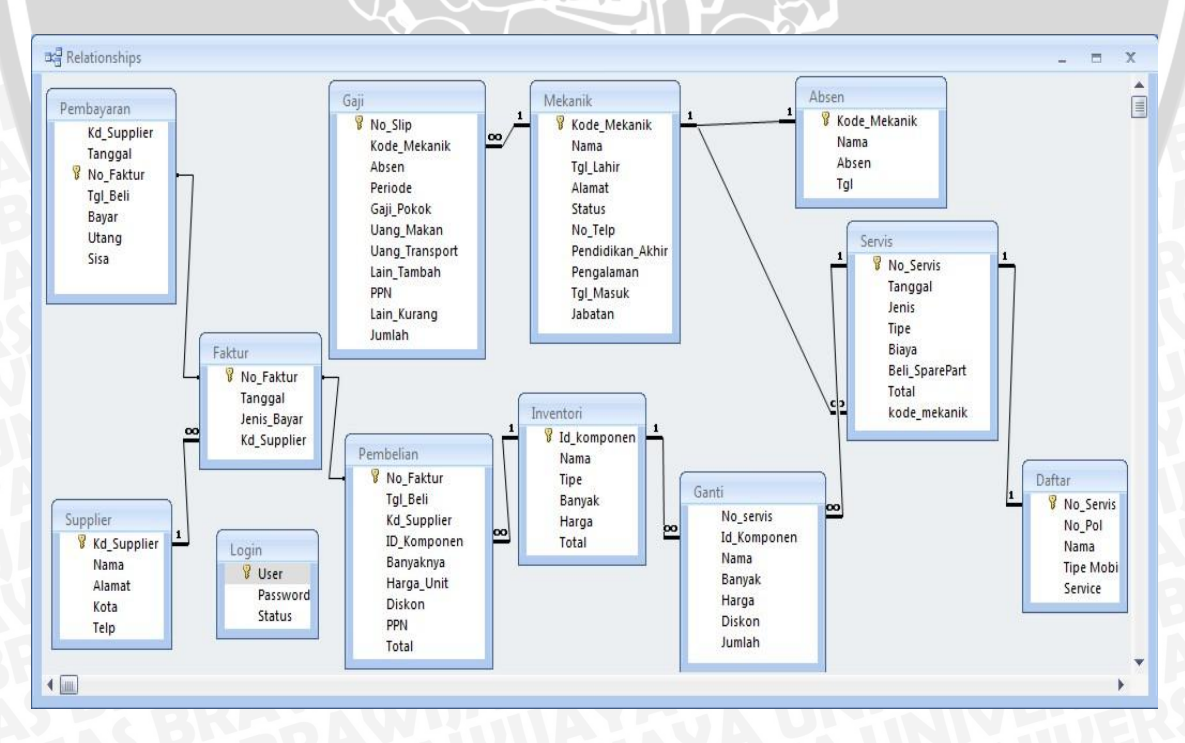

Gambar 26 : Hubungan antar tabel

Keterangan : contoh hubungan antara Mekanik dan Absen yaitu mekanik harus melakukan absensi untuk mengisi kehadiran.

## b. Desain Struktur File Basis Data

Berdasarkan ERD dan penjelasan masing-masing entitas beserta atribut-atributnya maka dapat disusun tabel-tabel yang embentuk sebuah basis data. Berikut adalah tabel-tabel yang nantinya akan digunakan dalam basis data sistem informasi penjualan.

1) File Login

File Login digunakan untuk menyimpan data-data operator. File Login ditunjukkan oleh tabel berikut ini :

Tabel 14. Login

| Nama Field | Tipe | Panjang Field | Keterangan  |
|------------|------|---------------|-------------|
| User       | Text | -20           | Primary Key |
| Password   | Text | 15            |             |
| Status     | Text | 30            |             |

## 2) File Mekanik

File Mekanik digunakan untuk menyimpan data-data/identitas Mekanik. File Mekanik ditunjukkan oleh tabel berikut ini :

## Tabel 15. Mekanik

| Nama Field       | Tipe      | Panjang Field | Keterangan  |
|------------------|-----------|---------------|-------------|
| Kode_mekanik     | Text      | 7             | Primary Key |
| Nama             | Text      | 30            | RD-GTAD     |
| Tgl_lahir        | Date/Time |               | VEHEROU     |
| Alamat           | Text      | 30            | UNIXIUE     |
| Status           | Text      | 20            | <b>MANN</b> |
| No_Telp          | Text      | 12            | AVP.        |
| Pendidikan_Akhir | Text      | 30 B B A      |             |
| Pengalaman       | Text      | 15            |             |
| Tgl_masuk        | Date/Time |               |             |
| Jabatan          | Text      | 25            |             |

## 3) File Supplier

File Supplier digunakan untuk menyimpan data-data/identitas Supplier. File Supplier ditunjukkan oleh tabel berikut ini :

## Tabel 16. Supplier

| Nama Field  | Tipe    | Panjang Field | Keterangan  |
|-------------|---------|---------------|-------------|
| Kd_supplier | Text    | 5             | Primary Key |
| Nama        | Text    | 30            |             |
| Alamat      | Text 60 | 30 0 00       |             |
| Kota        | Text    | 30            |             |
| Telp        | Text    | 12            |             |

## 4) File Inventori

File Inventori digunakan untuk menyimpan data-data *Sparepart*. File *Sparepart* ditunjukkan oleh tabel berikut ini :

## Tabel 17. Inventori

| Nama Field  | Tipe | Panjang Field | Keterangan  |
|-------------|------|---------------|-------------|
| Id_komponen | Text | 6             | Primary Key |
| Nama        | Text | 30            | ERULATE     |
| Tipe        | Text | 30            | JVEFERSI    |
| Banyak      | Text | 10            | UNKIVE      |
| Harga       | Text | 12            | <b>NAVA</b> |
| Total       | Text | 12            |             |

5) File Daftar

File Daftar digunakan untuk menyimpan data-data Registrasi Servis. File Daftar ditunjukkan oleh tabel berikut ini :

3

RAM

Tabel 18. Daftar

| Nama Field | Tipe       | Panjang Field | Keterangan  |
|------------|------------|---------------|-------------|
| No_servis  | Text State | 5             | Primary Key |
| No_Pol     | Text       | 10            |             |
| Nama       | Text       | 30 7 2 6      |             |
| Tipe mobil | Text       | 30            |             |
| Service    | Text       | 30            |             |

## 6) File Servis

File Servis digunakan untuk menyimpan data-data Servis Kendaraan. File Servis ditunjukkan oleh tabel berikut ini :

BRAWIJAYA

Tabel 19. Servis

| Nama Field     | Tipe      | Panjang Field | Keterangan  |
|----------------|-----------|---------------|-------------|
| No_servis      | Text      | 5             | Primary Key |
| Tanggal        | Date/Time |               | RD-GATES    |
| Jenis          | Text      | 50            | VEHERD      |
| Tipe           | Text      | 30            | <b>EVTX</b> |
| Biaya          | Tet       | 50            | SAUN        |
| Beli_Sparepart | Text      | 10            | AVP.        |
| Total          | Text      | 12 BR         |             |
| Kode_mekanik   | Text      | 7             | 11,         |

7) File Ganti

File Ganti digunakan untuk menyimpan data-data Penggantian Sparepart. File Ganti ditunjukkan oleh tabel berikut ini :

Tabel 20. Ganti

| Nama Field  | Tipe    | Panjang Field | Keterangan  |
|-------------|---------|---------------|-------------|
| No_servis   | Text    | <u>ि</u> ष्धि | Foreign Key |
| Id_komponen | Text    | 6             | Foreign Key |
| Nama        | Text    | 30            |             |
| Banyak      | Text    | 5             |             |
| Harga       | Text dd |               |             |
| Diskon      | Text    | 10            |             |
| Jumlah      | Text    | 12            |             |

## 8) File Pembelian

File Login digunakan untuk menyimpan data-data Pembelian *Sparepart*. File Pembelian ditunjukkan oleh tabel berikut ini :

## Tabel 21. Pembelian

| Nama Field  | Tipe      | Panjang Field | Keterangan  |
|-------------|-----------|---------------|-------------|
| No_faktur   | Text      | 7             | Primary Key |
| Tgl_beli    | Date/Time | IN VEITE      | RDL GTA     |
| Kd_supplier | Text      | 30            | Foreign Key |
| Id_komponen | Text      | 7             | Foreign Key |
| Banyaknya   | Text      | 10            | SAUN        |
| Harga_unit  | Text      | 15            | AVP.        |
| Diskon      | Text      | 10 BR         |             |
| PPN         | Text      | 10            |             |
| Total       | Text      | 12            |             |

## 9) File Faktur

File faktur digunakan untuk menyimpan data-data cara bayar pembelian *sparepart*. File faktur ditunjukkan oleh tabel berikut ini :

Tabel 22. faktur

| Nama Field  | Tipe      | Panjang Field | Keterangan  |
|-------------|-----------|---------------|-------------|
| No_faktur   | Text      |               | Primary Key |
| Tanggal     | Date/Time |               |             |
| Jenis_bayar | Text      | 30            |             |
| Kd_supplier | Text 80   | হু 🗍 🖉        | Foreign Key |

## 10) File Pembayaran

File Pembayaran digunakan untuk menyimpan data-data pembayaran hutang. File Pembayaran ditunjukkan oleh tabel berikut ini :

BRAWIJAYA

## Tabel 23. Pembayaran

| Nama Field  | Tipe      | Panjang Field | Keterangan   |
|-------------|-----------|---------------|--------------|
| Kd_supplier | Text      | 5             | Foreign Key  |
| Tanggal     | Date/Time |               | R I I        |
| No_faktur   | Text      | 7             | Primary Key  |
| Tgl_beli    | Date/Time |               | EVIXIN       |
| Bayar       | Text      | 10            | <b>N</b> AUN |
| Utang       | Text      | 10            |              |
| sisa        | Text      | 10 8 8 .      |              |

## 11) File Absen

File Absen digunakan untuk menyimpan data-data Kehadiran Mekanik. File Absen ditunjukkan oleh tabel berikut ini :

Tabel 24. Absen

| Nama Field   | Tipe      | Panjang Field | Keterangan  |
|--------------|-----------|---------------|-------------|
| Kode_mekanik | Text      | 7             | Primary Key |
| Nama         | Text      | 30            |             |
| Absen        | Text      |               |             |
| Tgl          | Date/Time |               |             |

# 12) File Gaji

File Gaji digunakan untuk menyimpan data-data Penggajian. File

Gaji ditunjukkan oleh tabel berikut ini :

| Nama Field     | Tipe | Panjang Field | Keterangan  |
|----------------|------|---------------|-------------|
| No_slip        | Text | 7             | Primary Key |
| Kode_mekanik   | Text | 7             | Foreign Key |
| Absen          | Text | 10            | V HERAL     |
| Periode        | Text | 30            | UNKIVE      |
| Gaji_pokok     | Text | 15            | <b>SAUN</b> |
| Uang_makan     | Text | 15            | AVA         |
| Uang_transport | Text | 15 BR         |             |
| Lain_tambah    | Text | 10            |             |
| PPN            | Text | 10            |             |
| Lain_kurang    | Text | 10            |             |
| Jumlah         | Text | 15            |             |

## 3. Desain Masukan (Input)

Desain *input* adalah tahapan untuk merancang tampilan di layar monitor yang nantinya mendapat masukan dari pengguna/ pemakai *(user)* melalui *keyboard* dan *mouse*. Tahapan ini sangat penting karena *input* awal dimulainya proses, agar informasi yang dihasilkan berkualitas maka data yang akan diolah haruslah terdefinisi semuanya. Tahap ini menentukan semuanya, sehingga tidak ada yang terdefinisi (tertinggal). Sistem informasi daftar tunggu pelanggan baru terdiri dari beberapa tampilan untuk memasukkan data, yaitu sebagai berikut:

#### a. Menu Login

Unit login merupakan rancangan input yang utama sebelum masuk pada halaman aplikasi, form login berguna untuk otorisasi hak akses bagi user terhadap sistem yang ada. Form login ini ditunjukkan gambar 27 berikut :

| 🔎 Login I  | nformation        | l        |                |
|------------|-------------------|----------|----------------|
| Login Info | rmation           |          |                |
|            | <u>U</u> ser:     | goro     |                |
| 1          | <u>P</u> assword: | ****     |                |
|            |                   |          |                |
|            |                   | <u> </u> | <u>C</u> ancel |

## Gambar 27 : Form Login

b. Menu Utama Aplikasi

Halaman menu utama aplikasi adalah tampilan awal setelah proses login.

AS BRA

Dalam menu aplikasi terdapat *link-link* ke sub menu.

| 🖕 Applikasi Bengkel                  |          |                 |                                         |
|--------------------------------------|----------|-----------------|-----------------------------------------|
| Eile Data View Iransaksi Report Help |          |                 |                                         |
| 🔎 🏭 🖌 🖻 🚯 🏶 🗯                        |          |                 |                                         |
|                                      |          |                 | T I I I I I I I I I I I I I I I I I I I |
|                                      |          |                 |                                         |
|                                      |          |                 |                                         |
|                                      |          |                 |                                         |
|                                      |          |                 |                                         |
|                                      |          |                 |                                         |
|                                      | Welcome  |                 |                                         |
|                                      | Meleonie |                 |                                         |
|                                      |          |                 |                                         |
|                                      |          |                 |                                         |
|                                      |          |                 |                                         |
|                                      |          |                 |                                         |
|                                      |          |                 |                                         |
|                                      |          |                 |                                         |
|                                      |          |                 |                                         |
|                                      |          |                 |                                         |
|                                      |          |                 |                                         |
|                                      |          |                 |                                         |
|                                      |          |                 |                                         |
|                                      |          |                 |                                         |
|                                      |          |                 |                                         |
|                                      |          |                 |                                         |
|                                      |          |                 |                                         |
|                                      |          |                 |                                         |
|                                      |          |                 |                                         |
|                                      |          |                 |                                         |
| Copyright (c) 2008 by Group@2ti6     |          | 06 October 2010 | 30 13:24                                |
|                                      |          |                 |                                         |

## Gambar 28 : Form Menu Utama

c. Form Tambah User

Form ini digunakan untuk menambah Operator.

| 1 | Create New User's                 |
|---|-----------------------------------|
|   | 💦 Create New User's               |
|   | New User_Name:                    |
|   | Status<br>O Administrator O Local |
|   | <u> </u>                          |

Gambar 29 : Form User

## d. Form Absensi Mekanik

Form ini digunakan untuk mencatat data kehadiran mekanik

|              |                          |                  | I FI       |                 |
|--------------|--------------------------|------------------|------------|-----------------|
| 🔹 Informasi  | i Entry Absensi          | Mekanik          |            |                 |
| O ABSI       | ENSI MEK                 | ANIK             |            |                 |
| Time :       | 13:27:31                 |                  | Tanggal :  | 06 October 2010 |
| NIP I<br>Nam | Mekanik :<br>a Mekanik : | illolool<br>ERIK | 2          |                 |
|              |                          |                  | <u>D</u> k | <u>C</u> ancel  |

Gambar 30 : Form Absensi

## e. Form Input Data Mekanik dan Informasi Data Mekanik

Form ini digunakan untuk menambah ,mengedit dan menghapus

data mekanik

| <u>N</u> ew                                                                    |                                                                                                    | <u>Save</u>                                                                                                    |                                                                                                    | $\times \underline{D}$ elet                                                                                                    | te                                                  |                                                                                                  | earch                                                                                           | <u> </u>                                                                                                    | Cancel                                                  | <b>U</b>                                                     | Clos <u>e</u> |   |  |
|--------------------------------------------------------------------------------|----------------------------------------------------------------------------------------------------|----------------------------------------------------------------------------------------------------|----------------------------------------------------------------------------------------------------|----------------------------------------------------------------------------------------------------|-----------------------------------------------------|--------------------------------------------------------------------------------------------------|-------------------------------------------------------------------------------------------------|----------------------------------------------------------------------------------------------------|---------------------------------------------------------|--------------------------------------------------------------|---------------|---|--|
| a Mekanik                                                                      |                                                                                                    |                                                                                                    | _                                                                                                    |                                                                                                    |                                                     | •                                                                                                |                                                                                                 |                                                                                                    |                                                         |                                                              |               |   |  |
| IP Mekanik                                                                     |                                                                                                    |                                                                                                    |                                                                                                    |                                                                                                    |                                                     | Per                                                                                              | didikan Ak                                                                                      | hir:                                                                                                    | 1                                                       |                                                              |               |   |  |
| in inonaigu                                                                    | ·                                                                                                    |                                                                                                    |                                                                                                    |                                                                                                    | _                                                   | 1.0.                                                                                             |                                                                                                 |                                                                                                    |                                                         |                                                              | _             |   |  |
| lama Me <u>k</u> an                                                            | iik:                                                                                                    |                                                                                                    |                                                                                                    |                                                                                                    |                                                     | Per                                                                                              | ıgalaman:                                                                                       |                                                                                                    |                                                         |                                                              |               |   |  |
| gl. Lahir:                                                                     |                                                                                                    |                                                                                                    |                                                                                                    |                                                                                                    |                                                     | Tgl                                                                                              | . <u>M</u> asuk:                                                                                |                                                                                                    |                                                         |                                                              | 1             |   |  |
| lamat                                                                          |                                                                                                    |                                                                                                    |                                                                                                    |                                                                                                    |                                                     | lah                                                                                              | atan:                                                                                           |                                                                                                    |                                                         |                                                              |               |   |  |
| gamac.                                                                         |                                                                                                    |                                                                                                    |                                                                                                    |                                                                                                    |                                                     | <u>v</u> at                                                                                      | atan.                                                                                           |                                                                                                    |                                                         |                                                              | <b>_</b>      |   |  |
| itat <u>u</u> s:                                                               |                                                                                                    |                                                                                                    | -                                                                                                    |                                                                                                    |                                                     |                                                                                                  |                                                                                                 |                                                                                                    |                                                         |                                                              |               |   |  |
| l <u>o</u> .Telp.:                                                             |                                                                                                    |                                                                                                    |                                                                                                    | 1                                                                                                    |                                                     |                                                                                                  |                                                                                                 |                                                                                                    |                                                         |                                                              |               |   |  |
|                                                                                |                                                                                                    |                                                                                                    |                                                                                                    | 1                                                                                                    |                                                     |                                                                                                  |                                                                                                 |                                                                                                    |                                                         |                                                              |               |   |  |
| <sup>o</sup> Mekanik                                                           | Nama Mr                                                                                                    | kanik                                                                                                    | Tol Labir                                                                                                    |                                                                                                    | Alamat                                              |                                                                                                  | Status                                                                                          |                                                                                                    | lo Telo                                                 | Pe                                                           | nd Akhir      |   |  |
| mortanit                                                                       | Trana m                                                                                                    | a carine                                                                                                    | r gi com                                                                                                    |                                                                                                    | riana                                               |                                                                                                  | otatao                                                                                          |                                                                                                    | 10.10ip                                                 |                                                              |               |   |  |
|                                                                                |                                                                                                    |                                                                                                    |                                                                                                    |                                                                                                    |                                                     |                                                                                                  |                                                                                                 |                                                                                                    |                                                         |                                                              |               |   |  |
|                                                                                |                                                                                                    |                                                                                                    |                                                                                                    |                                                                                                    |                                                     |                                                                                                  |                                                                                                 |                                                                                                    |                                                         |                                                              |               |   |  |
|                                                                                |                                                                                                    |                                                                                                    |                                                                                                    |                                                                                                    |                                                     |                                                                                                  |                                                                                                 |                                                                                                    |                                                         |                                                              |               |   |  |
|                                                                                |                                                                                                    |                                                                                                    |                                                                                                    | _                                                                                                    |                                                     |                                                                                                  | ļ                                                                                               |                                                                                                    |                                                         |                                                              |               | > |  |
|                                                                                |                                                                                                    |                                                                                                    |                                                                                                    |                                                                                                    | _                                                   |                                                                                                  |                                                                                                 |                                                                                                    |                                                         |                                                              |               | _ |  |
| nbar 3                                                                         | 1 : Fo<br>Mekanik                                                                                                 | Fo                                                                                                    | put d                                                                                                    | =ntr<br>ata n                                                                                                    | y D                                                 | ata<br>mik                                                                                       | Мека                                                                                            |                                                                                                    | ÷                                                       |                                                              |               |   |  |
| mbar 3<br>Informasi I<br>Inform                                                | 1 : Fo<br><sup>Mekanik</sup><br>nasi Id                                                                           | Fo<br>min<br>entita                                                                                                    | put da<br>s <b>Me</b>                                                                                                    | =ntr<br>ata n<br>•kani                                                                                                    | y D<br>neka<br>ik                                   | nik                                                                                              | С                                                                                               |                                                                                                    |                                                         |                                                              |               |   |  |
| nbar 3<br>Informasi I<br>Inform<br>Edit =                                      | 1 : Fo<br>Mekanik<br>nasi Id                                                                                      | Fo<br>rm in<br>entita<br>Bep                                                                                                    | put da<br>s Me                                                                                                    | =ntr<br>ata n<br>•kani                                                                                                    | y D<br>neka<br>ik                                   | ata<br>mik                                                                                       |                                                                                                 |                                                                                                    | ¢¢                                                      |                                                              |               |   |  |
| mbar 3<br>Informasi I<br>Inform<br>Edit                                        | 1 : Fo<br>Mekanik<br>masi Id                                                                                      | Fo<br>rm in<br>entita                                                                                                    | put da<br>us Me                                                                                                    | =ntr<br>ata n<br>•kani                                                                                                    | y D<br>neka<br>ik                                   | nik                                                                                              |                                                                                                 | Cerja<br>asuki                                                                                                    |                                                         | 20.1-0                                                       | 2000          |   |  |
| mbar 3<br>Informasi I<br>Inform<br>Edit<br>Delete 2                            | 1 : Fo<br>Mekanik<br>masi Id                                                                                      | FC<br>rm in<br>entita<br>Bep<br><u>N</u> er                                                                                                    | put d                                                                                                    | =ntr<br>ata r<br>•kani                                                                                                    | y D<br>neka<br>ik<br><sup>Close</sup>               | ata<br>mik<br>×                                                                                  |                                                                                                 | Cerja<br>asuk:                                                                                                    |                                                         | 23 Janu                                                      | ary 2008      |   |  |
| mbar 3<br>Informasi I<br>Inform<br>Edit<br>Delete 2                            | 1 : Fo<br>Mekanik<br>Masi Id                                                                                      | FC<br>rm in<br>entita<br><u>Bep</u>                                                                                                    | put d.<br>Is Me                                                                                                    | =ntr<br>ata r<br>•kani                                                                                                    | y D<br>neka<br>ik<br>Clos <u>e</u><br><u>C</u> ance | ata<br>nik<br>×                                                                                  |                                                                                                 | Kerja<br>asuk:<br>an:                                                                                                    | Mekani                                                  | 23 Janu<br>k 1                                               | ary 2008      |   |  |
| mbar 3<br>Informasi I<br>Inform<br>Edit =<br>Delete 3<br>Kode Mekanil          | 1 : Fo:<br>Mekanik<br>nasi Id                                                                                     | FC<br>rm in<br>entita<br><u>Bep</u><br><u>N</u> ea                                                                                                    | put d                                                                                                    | =ntr<br>ata r<br>•kani<br>] []                                                                                                    | y D<br>neka<br>ik<br>Close                          | anik<br>×<br>Alamat                                                                              |                                                                                                 | Kerja<br>asuk:<br>an:                                                                                                    | Mekani                                                  | 23 Janu<br>k 1                                               | ary 2008      | 3 |  |
| mbar 3<br>Informasi I<br>Inform<br>Edit<br>Delete 2<br>Kode Mekanil<br>2001002 | 1 : Fo:<br>Mekanik<br>nasi Id                                                                                     |                                                                                                    | put d                                                                                                    | =ntr<br>ata r<br>•kani<br>] []                                                                                                    | y D<br>neka<br>ik<br>Close                          | ata<br>nik<br>×<br>I⇒                                                                            | Ket. J<br>Jabat                                                                                 | Cerja<br>asuk:<br>an:                                                                                                    | Mekani<br>kanik                                         | 23 Janu<br>k 1                                               | ary 2008      | 3 |  |
| mbar 3                                                                         | 1 : Fo:<br>Mekanik<br>nasi Id                                                                                     |                                                                                                    | put d<br>st Me                                                                                                    | =ntr<br>ata r<br>•kani<br>] []<br>] []<br>[]<br>[_]<br>[                                                                                                    | y D<br>nekz<br>ik<br>Clos <u>e</u><br>gance         | ata<br>anik<br>×<br>I ⇒<br>Alamat<br>7/18/19:<br>JL.CARI<br>4/15/19:                             | Ket.J<br>Jabat                                                                                  | Cerja<br>asuk:<br>an:<br>titas Mel<br>lekanik:                                                                                                 | Mekani<br>080100                                        | 23 Janu<br>k 1                                               | ary 2008      | 3 |  |
| mbar 3                                                                         | 1 : Fo:<br>Mekanik<br>nasi Id                                                                                     | FC<br>min<br>entita<br><u>Bep</u><br><u>Neu</u><br>Neu<br>Na<br>A RANA<br>A RANA<br>A RANA<br>en Ihsan                                                                                                    | put d<br>st Me                                                                                                    | =ntr<br>ata r<br>•kani<br> <br> | y D<br>nekz<br>ik<br>Clos <u>e</u><br>3             | Alamat<br>7/18/19<br>JL.CARI<br>4/15/19<br>JL.Cisada                                             | Ket. I<br>Jabat                                                                                 | Cerja<br>asuk:<br>an:<br>titas Mel<br>lekanik:<br>Mekanik:                                                                                     | Mekani<br>080100<br>HADI F                              | 23 Janu<br>k 1<br>12<br>RIYADI                               | ary 2008      | 3 |  |
| mbar 3                                                                         | 1 : Fo:<br>Mekanik<br>nasi Id                                                                                     | FC<br>min<br>entita<br><u>Bep</u><br><u>Net</u><br>II RIYADI<br>A IRA<br>A INI<br>en Ihsan<br>RA HADI<br>I TRAWA                                                                                                    | put d                                                                                                    | =ntr<br>ata r<br>•kani<br>•kani<br>24/1983<br>5/1985<br>0/1987<br>2/1986<br>0/1987                                                                                                    | y D<br>nekz<br>ik<br>Clos <u>e</u><br>3             | Alamat<br>7/18/19<br>JL.CARI<br>4/15/19<br>JL.CIBIF<br>JL.CIBIF                                  | Ket.<br>Jabat                                                                                   | Cerja<br>asuk:<br>an:<br>titas Mel<br>lekanik:<br>Melsanik:                                                                                    | Mekani<br>kanik<br>080100<br>HADI F                     | 23 Janu<br>k 1<br>12<br>RYADI<br>18 Lutr                     | ary 2008      | 3 |  |
| mbar 3                                                                         | 1 : Fo:<br>Mekanik<br>nasi Id<br>k Nan<br>HAQ<br>K Nan<br>HAQ<br>Gob                                              | FC<br>min<br>entita<br><u>Bep</u><br><u>Net</u><br>Na AINI<br>A IRAMA<br>A AINI<br>en Ihsan<br>RA HADI<br>I IRAWAP<br>SO                                                                                                    | put d<br>put d<br>s Me<br>ort<br>Tgl<br>7/1<br>V<br>10/<br>4/1<br>5/2<br>5/1<br>1/2<br>2/1                                                                                                    | =ntr<br>ata r<br>kani<br>kani<br>kani<br>24/1965<br>5/1985<br>0/1987<br>2/1986<br>0/1987                                                                                                    | y D<br>nekz<br>ik<br>Clos <u>e</u><br>3             | Alamat<br>7/18/19<br>JL.CARI<br>4/15/19<br>JL.CIBIF<br>20/01/11<br>JL.KIRC                       | Ket. I<br>I gl.M<br>Jabat<br>NIP M<br>Nama<br>I gl. L                                           | Kerja<br>asuk:<br>an:<br>titas Mel<br>lekanik:<br>Mel <u>k</u> anik:<br>ahir:                                                                  | Mekanik<br>080100<br>HADI F                             | 23 Janu<br>k 1<br>I2<br>IIYADI<br>18 July                    | ary 2008      |   |  |
| mbar 3                                                                         | 1 : Fo:<br>Mekanik<br>nasi Id<br>Nasi Id<br>Nasi<br>K Nan<br>HAQ<br>ARY<br>TIR<br>Cob<br>IND<br>YAD<br>GOV<br>MOI | FC<br>min<br>entita<br>entita<br><u>Bep</u><br><u>Net</u><br>Na<br>A INI<br>A IRAMA<br>A INI<br>en Ihsan<br>RA HADI<br>I IRAWAN<br>CO<br>100                                                                                                    | put d<br>put d<br>s Me<br>ort                                                                                                    | =ntr<br>ata r<br>kani<br>kani<br>kani<br>24/1985<br>5/1985<br>0/1987<br>2/1985<br>5/1987                                                                                                    | y D<br>nekz<br>ik<br>Clos <u>e</u><br>3             | Alamat<br>7/18/19<br>JL.CARI<br>4/15/19<br>JL.CIBIF<br>20/01/19<br>JL.KIRC<br>JL.RIF<br>20/01/19 | Ket. I<br>Tgl.M<br>Jabat<br>NIP M<br>Nama<br>Tgl. L<br>Alama                                    | Kerja<br>asuk:<br>an:<br>titas Mel<br>lekanik:<br>Meljanik:<br>ahir:<br>at:                                                                    | Mekani<br>Mekani<br>080100<br>HADI F                    | 23 Janu<br>k 1<br>I2<br>IIYADI<br>18 July<br>982             | ary 2008      |   |  |
| mbar 3                                                                         | 1 : Fo:<br>Mekanik<br>nasi Id<br>Nasi Id<br>Nasi<br>K Nan<br>HAC<br>ARY<br>TIR<br>Cob<br>IND<br>YAE<br>GOY<br>MOI | EC<br>ECT IN<br>ECT IN<br>EC                                                                                                    | PTM E put d state put d state | =ntr<br>ata r<br>kani<br>kani<br>kani<br>2/1985<br>5/1985<br>0/1987<br>2/1986<br>0/1987<br>5/1985<br>5/1985                                                                                                    | y D<br>nekz<br>ik<br>Clos <u>e</u><br>3             | Alamat<br>7/18/199<br>JL.CARI<br>4/15/19<br>JL.CIBIF<br>20/01/19<br>JL.KIRC<br>JL.PETA           | Ket.)<br>Tgl.M<br>Jabat<br>NIP M<br>Nama<br>Tgl.L<br>Alama<br>Statu                             | Cerja<br>asuk:<br>an:<br>titas Mel<br>lekanik:<br>Mel <u>k</u> anik:<br>ahir:<br>ahir:<br>st:<br>s:                                            | Mekani<br>Mekani<br>080100<br>HADI F<br>7/18/1<br>Nikah | 23 Janu<br>k 1<br>12<br>11 July<br>982                       | ary 2008      |   |  |
| mbar 3                                                                         | 1 : Fo:<br>Mekanik<br>nasi Id<br>k Nan<br>HAG<br>ARY<br>TIR<br>Cob<br>IND<br>YAE<br>GOT<br>MOT                    | FC<br>min<br>entita<br><u>Bep</u><br><u>Nev</u><br><u>Nev</u> | PTM E<br>put d<br>s Me<br>ort □<br>v □<br>v □<br>v □<br>v □<br>v □<br>v □<br>v □<br>v                                                                                                    | =ntr<br>ata r<br>•kani<br>•kani<br>2/1985<br>5/1985<br>5/1985<br>0/1987<br>2/1986<br>0/1987<br>5/1985<br>5/1987                                                                                                    | y D<br>nekz<br>ik<br>Clos <u>e</u><br>3             | Alamat<br>7/18/199<br>JL.CARI<br>JL.CIBIF<br>20/01/11<br>JL.KIRCO<br>JL.PETA                     | Ket.)<br>Tgl.M<br>Jabat<br>NIP M<br>Nama<br>Tgl.L<br>Alama<br>Statu<br>Ng.Te                    | Cerja<br>asuk:<br>an:<br>titas Mel<br>lekanik:<br>Mel <u>k</u> anik:<br>ahir:<br>ahir:<br>s:<br>s:<br>elp:                                     | Mekani<br>Mekani<br>080100<br>HADI F<br>7/18/1<br>Nikah | 23 Janu<br>k 1<br>12<br>18 July<br>982<br>0882 6             | ary 2008      |   |  |
| mbar 3                                                                         | 1 : Fo:<br>Mekanik<br>nasi Id                                                                                     | FC<br>min<br>entita<br><u>Bep</u><br><u>Net</u><br><u>Net</u><br><u>Net</u><br><u>Net</u><br><u>I RIYADI</u><br>A AINI<br>en Ihsan<br>RA HADI<br>I I IRAWAR<br>IO<br>I I I RAWAR                                                                                                    | Prm E<br>put d<br>s Me<br>ort □<br>v □<br>v □<br>v □<br>v □<br>v □<br>v □<br>v □<br>v                                                                                                    | =ntr<br>ata r<br>•kani<br>•kani<br>24/1982<br>25/1985<br>5/1985<br>0/1987<br>2/1986<br>0/1987<br>5/1985                                                                                                    | y D<br>nekz<br>ik<br>Clos <u>e</u><br>3             | Alamat<br>7/18/19/<br>JL.CARD<br>JL.CIBIF<br>20/01/I'<br>JL.KIRCO<br>JL.PETA                     | Ket.)<br>Tgl.M<br>Jabat<br>Ideni<br>NIP M<br>Nama<br>Igl. L<br>Alama<br>Statu<br>No.Te<br>Perdi | Cerja<br>asuk:<br>an:<br>titas Mel<br>lekanik:<br>ahir:<br>ahir:<br>ahir:<br>s:<br>si:<br>si:<br>si:<br>si:<br>si:<br>si:<br>si:<br>si:<br>si: | Mekani<br>Mekani<br>080100<br>HADI F<br>7/18/1<br>Nikah | 23 Janu<br>k 1<br>12<br>18 July<br>982<br>0882 6<br>IMIA 5 B | ary 2008      |   |  |

Gambar 32 : Form Informasi Mekanik

f. Form Supplier

Form ini digunakan untuk menambah dan mengedit data Supplier

| No.Telepon: 085649741111                                                      |                                                                                                    |
|-------------------------------------------------------------------------------|----------------------------------------------------------------------------------------------------|
| No. Telepon: 085649741111                                                     |                                                                                                    |
|                                                                               |                                                                                                    |
|                                                                               |                                                                                                    |
| 29                                                                            |                                                                                                    |
|                                                                               |                                                                                                    |
| Kota No. Telepon                                                              | i i                                                                                                    |
| NINTAN MALANG 451 122                                                         |                                                                                                    |
| /U 37 SURABAYA 031 573 45                                                     | 5                                                                                                    |
|                                                                               |                                                                                                    |
| N INTAN MALANG 451 122<br>NAGA 33 MALANG 421 334<br>/U 37 SURABAYA 031 573 45 |                                                                                                    |
| atel                                                                          | at Kota No. Telepon<br>IN INTAN MALANG 451 122<br>ENAGA 33 MALANG 421 334<br>IYU 37 SURABAYA 031 573 454 |

Gambar 33 : Form Supplier

# g. Form Informasi Persediaan Sparepart

Form ini digunakan untuk menambah, mengedit, mencari dan

menghapus data Sparepart

|                | intornius r ci  | Scalaano   | purcruit |              |
|----------------|-----------------|------------|----------|--------------|
| Cari Record:   |                 |            | -        | > (3) Record |
| Kode SparePart | Nama            | Tipe Mobil | Banyak   | Harga        |
| CDIS01         | CDI             | SX4        | 5        | 400000       |
| OLI001         | OLI CASTROL MAT | JAZZ       | 65       | 199000       |
| PER001         | SHOCK BECKER    | AVANZA     | 3        | 450000       |
| TEKOOT         | TALI KIPAS      | AVANZA     | 24       | 400000       |
|                |                 |            |          |              |
|                |                 |            |          |              |

Gambar 34 : Form Informasi Persedian Sparepart

## h. Form Pembelian Sparepart

Form ini digunakan untuk menambah data Sparepart.

| Data Pembelian         | SparePart      |               |                          |              |                  |      |
|------------------------|----------------|---------------|--------------------------|--------------|------------------|------|
| Pembeliar              | n SparePa      | urt           |                          |              |                  |      |
| io.Faktur :            | 1101005        | Y /           | Tang                     | gal Beli :   | 30/0             | 1/11 |
| Nama Supplier:         | CV. SINAR MAN  | IDIRI 👻       | Kode S                   | upplier :    | s                | P001 |
| lenis Pembayaran :     | Tunai          | -             |                          |              |                  |      |
| D SparePart :          | OL1001         | [             |                          |              |                  |      |
| lama SparePart :       | OLI CASTROL M  | IATIC         |                          |              |                  |      |
| Jntuk Tipe Mobil :     | JAZZ           | •             |                          |              |                  |      |
| Janyaknya :            | 2              | Unit.         | Harga Jual Pe            | er Unit RP : | 1500             | Q    |
| larga Beli Per Unit RP | • :            | 125000        | 125000 TOTAL (Jual) RP : |              | 300000           |      |
| PN (10%) :             |                | 25000         |                          | _            |                  |      |
| )iskon (Pot.Harga) Rr  |                | 0             |                          |              | Becord SparePart |      |
| TOTAL (Beli) RP :      |                | 275000        |                          |              | <u>B</u> atal    |      |
| No.                    | Kode SparePart | Nama SparePar | t Tipe Motor             | Banyaknya    | Harga Beli       | PF   |
|                        |                |               |                          |              |                  |      |
|                        |                |               |                          |              |                  |      |
|                        |                |               |                          |              |                  |      |
| <                      | 100            |               |                          |              |                  | >    |
|                        |                |               |                          |              |                  |      |

Gambar 35 : Form Pembelian Sparepart

i. Form Informasi Pembayaran

Form ini digunakan untuk menambah data pembayaran pembelian

Sparepart.

| 🔲 Informasi Pe              | mbayaran      |               |                  |         | X               |
|-----------------------------|---------------|---------------|------------------|---------|-----------------|
| Informasi                   | Pembayar      | an            |                  |         |                 |
| Supplier :<br>Data Supplier | PD.NARSO JAYA |               | Transaksi        |         |                 |
| Kode Supplie                | r: SP001      |               | Tanggal :        |         | 06/10/10        |
| No.Faktur :                 | 0802016       |               | Jumlah Di Ba     | yar: () | 70005           |
| Tgl.Pembelia                | n: 2/26/2008  |               | TOTAL Baya       |         | 76065           |
| Tgl.Pembelian               | No.Faktur     | Kode Supplier | Jumlah Utang     | Bayar   | Sisa            |
| SP001                       | 0802016       | 2/26/2008     | 76065            | 6000    | 70065           |
|                             |               |               |                  |         |                 |
|                             |               |               | ⇒ <u>P</u> roses | Sancel  | X Clos <u>e</u> |

Gambar 36 : Form Informasi Pembayaran

Form ini digunakan untuk menambah, mengedit dan menghapus data pendaftaran servis.

| Service Reg        | istration           |                     |              |                                 |
|--------------------|---------------------|---------------------|--------------|---------------------------------|
| Pendaftar          | an Servis           |                     |              |                                 |
| Daftar             | Depute              | Dejete              | <u>Reset</u> | X Close                         |
| No.Servis<br>10111 | No.Pol<br>AG 099 EL | Nama Pasien<br>IMAM | Tipe Motor   | Jenis Service<br>Service Ringan |
| <                  |                     | .W                  |              | •                               |

11

Gambar 37 : Form Pendaftaran Servis

## k. Form Transaksi Servis

Form ini digunakan untuk menambah data transaksi servis dan data

penggantian sparepart.

| Transaksi Sei | rvice              |             |           |             |          |                     |          |
|---------------|--------------------|-------------|-----------|-------------|----------|---------------------|----------|
| Form Tra      | ansaksi <b>S</b> e | ervice      |           |             |          |                     |          |
| Servis        | r                  |             | SparePa   | ort         |          |                     |          |
| No.Servis:    | 01                 | 111         | O Tidak A | da Penggan  | tian     | Ada Pen             | ggantian |
| Tgl.Servis:   | 30/0               | 1/11        | Kode Sna  | Part -      | TI K001  |                     |          |
| Jenis Servis: | Servis Ringan      |             | Noue Spa  | rerare.     | TALLUT   |                     |          |
| Tipe Mobil:   | SX4                | -           | nama Spa  | irePart :   | TALI KIP | 45                  |          |
| Biaya Servis: |                    | 225000      | Banyakny  | /a :        |          | <sup>10</sup> Unit. |          |
|               |                    |             | Harga Pe  | r Unit Rp : |          | 400000              |          |
| Mekanik       |                    |             | Diskon :  |             |          | 0                   |          |
| ID Mekanik:   | 1101               | 002         | -/        |             |          |                     | Becord   |
| Nama Mekanik: |                    | DENDY       | JUMLAH    | RP :        | 4000     | 000                 | Batal    |
| No.           | Kode SparePart     | Nama SpareP | art       | Banvak      | 1        | Harga Per Unit      | Diskon   |
|               |                    |             |           |             | -        |                     |          |
|               |                    |             |           |             |          |                     |          |
| <             |                    |             |           |             |          |                     |          |
| New           | , )[               | Proses      |           | Can         | cel      | 0                   | CLose    |
| 1.11 1.1.1    |                    | • 2         |           |             |          |                     | J        |

Gambar 38 : Form transaksi Servis

I. Form Penggajian

Form ini digunakan untuk menambah data penggajihan mekanik.

| Transaksi Peng              | gajihan            |                            |                 |
|-----------------------------|--------------------|----------------------------|-----------------|
| Form Per                    | nggajihan.         |                            |                 |
| 06 October 2010<br>13:37:21 |                    | Save     Report            | 🙁 Clos <u>e</u> |
| —Data Mekanik—              |                    | Transaksi                  |                 |
| No.Slip:                    | 1006001            | Gaji Pokok Rp: 450000      |                 |
| Periode:                    | Oktober            | Uang Makan: 1 X Rp 3000    |                 |
| ID Mekanik:                 | 0801003            | Uang Transport: 1 x Rp3000 |                 |
| Nama Mekanik:               | ARYA IRAWAN        | Lain-lain (+): 0           |                 |
| Tanggal Masuk:              | 1/27/2008          | Sub Total (+) Rp: 456000   |                 |
| Jabatan:                    | Mekanik 2          | PPN 10 %: 45600            |                 |
| Status                      |                    | Lain-lain (-): 0           |                 |
| O Nikah O                   | Belum Nikah O Duda | Jumlah Gaji Rp:            | 410 400         |

Gambar 39 : Form Penggajian

## 4. Desain Keluaran (output)

#### a. Form Customise Report

Form ini berisi tentang laporan-laporan yang ada. Pada form report ini admin dapat melihat laporan sesuai dengan kriteria yang diinginkan. Salah satunya form customise report mekanik.

| Customize Report - Mekanik |                |                    |   |
|----------------------------|----------------|--------------------|---|
| Report Mekanik             |                |                    |   |
| Customize                  |                | <sup>34</sup> W1., |   |
| Select Field:              | T              |                    | 2 |
| Kriteria:                  |                |                    | Y |
|                            | <u>C</u> ancel | iplay              |   |
| ambar 40 · Form Customise  | report         |                    |   |

#### 5. Kinerja Sistem

Dengan digunakannya sistem informasi bengkel mobil, banyak keuntungan yag didapatkan dibandingkan dengan menggunakan sistem manual. Adapun keuntungan dari sistem ini adalah sebagai berikut :

- 1) Proses pelayanan Servis dapat dilakukan dengan cepat.
- Proses pembuatan laporan dapat dilakukan secara otomatis dengan tingkat ketepatan yang tinggi dan dapat melihat laporan sesuai dengan kriteria yang diinginkan.
- Dengan penggunaan sistem informasi bengkel mobil ini diharapkan dapat meningkatkan pelayanan transaksi.

Teknologi yang dirancang nantinya digunakan untuk menerima *input*, menjalankan model, menyimpan dan mengakses data, menghasilkan serta mengirimkan keluaran dan membantu pengendalian sistem secara keseluruhan. Teknologi yang dirancang meliputi dua hal, yaitu:

#### 1. Teknologi Komputer

Teknologi terdiri dari 3 bagian utama, yaitu perangkat keras, (hardware), perangkat lunak (software), dan pengguna/ user (brainware). Berikut ini adalah rancangan teknologi yang akan digunakan dalam sistem informasi daftar tunggu pelanggan baru berbasis komputer yang dapat diterapkan pada Toko Bintang Mas.

#### 2. Perangkat Keras (hardware)

Dalam menerapkan sistem informasi penjualan baru ini, perangkat keras yang digunakan oleh perusahaan dalam hal ini Bengkel Barokah bisa menerapkan konfigurasi komputer sesuai dengan usulan penulis. Konfigurasi sistem komputer yang diusulkan paling tidak komputer tersebut mempunyai spesifikasi sebagai berikut:

- 1) Work Station
  - a) Personal computer dengan microprocessor minimal Intel Pentium IV kelas prosesor 1,6 GHz atau yang lebih tinggi.
  - b) Harddisk dengan freespace minimal 2 giga.
  - c) Monitor VGA.
  - d) RAM 256 atau yang lebih tinggi.
  - e) Keyboard, mouse, CD-Rom Drive.
  - f) Printer

- 2) Server
  - a) Personal computer dengan microprocessor minimal Intel
     Pentium IV kelas prosesor 2,66 GHz atau yang lebih tinggi.
  - b) Harddisk dengan freespace minimal 1GB
  - c) Monitor VGA.
  - d) RAM 256 atau yang lebih tinggi.
  - e) Keyboard, mouse, CD-Rom Drive
- 3. Perangkat Lunak (software)
  - Sistem informasi penjualan baru ini dirancang dengan menggunakan program aplikasi (Ms.Visual Basic 6.0).
  - 2) Sistem operasi yang digunakan yaitu Windows XP Profesional.
- 4. Pengguna/ Pemakai sistem (brainware)

Agar sistem informasi penjualan baru ini dapat berjalan dengan lancar, harus ada orang yang mampu mengoperasikan sistem informasi ini, di antaranya yaitu:

- Petugas *input* Data, seorang petugas pelayanan pelanggan yang mampu mengoperasikan dan mengerti tentang spesifikasi sistem ini, serta mampu megoperasikan *Windows*.
- Pemilik, sebagai penerima informasi yang diperoleh dari sistem informasi bengkel mobil baru ini minimal juga harus mengerti tentang komputer dan program yang dijalankan.
- Tiap bagian yang terhubung dengan sistem hendaknya mampu mengoperasikan sistem informasi ini.

## E. IMPLEMENTASI

Implementasi merupakan tahap realisasi berdasarkan pada desain yang dibuat. Implementasi dilakukan pada desain basis data, input dan desain output. Implementasi tersebut menggunakan bahasa pemrograman Microsoft Visual Basic 6.0, dipilihnya bahasa microsoft visual basic 6.0 karena kemudahan basis data yang terintegrasi yang dapat diandalkan kecepatan aksesnya serta kompabilitas terhadap basis data lainnya apabila akan dilakukan pengembangan dan penyempurnaan sistem.

#### 1. Implementasi Basis Data

File basis data yang dibuat sesuai dengan nama field, type data, dan isi yang terdapat pada tabel 14 sampai tabel 25 pada Desain Struktur File Basis Data yang dibuat pada microsoft office Access.

## 2. Implementasi Form Input

Implementasi desain input sesuai dengan desain pada gambar 27 sampai gambar 40.

#### 3. Implementasi Report

#### a. Report Mekanik

Pada form report dibuat sesuai dengan desain output pada gambar 40. Tampilan form designer dapat dilihat pada gambar 41.

## BENGKEL BAROKAH

JI. Raya Watu Dakon 409, Malang Phone : 0341-363853 Email : benk\_barokah@yahoo.com

#### LAPORAN DATA MEKANIK

| Kode       | : | 1101001           |
|------------|---|-------------------|
| Nama       | : | ERIK              |
| Tgl Lahir  | : | 2/24/1985         |
| Alamat     | : | PELTU SUJONC      |
| Status     | : | Belum Nikah       |
| No Telepon | : | 333 333           |
| Tgl. Masuk | : | 1/1/2011          |
| Jabatan    | : | Kepala<br>Mekanik |
| Kode       | : | 1101002           |
| Nama       |   | DENDY             |
| Tgl Lahir  | : | 12/12/1987        |
| Alamat     | : | JANTI BARAT       |
| Status     | : | Belum Nikah       |
| No Telepon | : | 343 434           |
| Tal Masuk  |   | 1/1/2011          |

## Gambar 41 : Laporan Data Mekanik

## b. Report Penggajian

Pada form report dibuat sesuai dengan desain output pada gambar 39.

Tampilan form designer dapat dilihat pada gambar 42.

#### BENGKEL BAROKAH

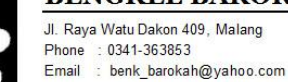

#### LAPORAN TRANSAKSI PENGGAJIAN

| Item-> | No. Slip           | ž   | 0129001     |   |
|--------|--------------------|-----|-------------|---|
|        | Absen              | 0   | 1           |   |
|        | Periode            | 2   | January     |   |
|        | Kode Mekanik       | 2   | 1101001     |   |
|        | Gaji               | i i | Rp. 500000  |   |
|        | Penambahan Lainya  | 5   | Rp. 0       |   |
|        | Uang Makan         | 2   | Rp. 7000    |   |
|        | Uang Transport     | 3   | Rp. 3000    |   |
|        | PPN                | 0   | Rp. 46000   |   |
|        | Pengurangan Lainya | ÷   | Rp. 0       |   |
|        | Jumlah             | 3   | Rp. 414,000 | - |

Gambar 42 : Laporan Penggajian

RAWIJA

## c. Report Transaksi Servis

Pada form report dibuat sesuai dengan desain output pada gambar

38. Tampilan form designer dapat dilihat pada gambar 43.

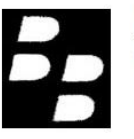

## **BENGKEL BAROKAH**

Jl. Raya Watu Dakon 409, Malang Phone : 0341-363853 Email : benk\_barokah@yahoo.com

#### LAPORAN TRANSAKSI SERVIS MOBIL

| No Servis | Tanggal   | Jenis            | Tipe   | Biaya  | Sparepart | Total  |
|-----------|-----------|------------------|--------|--------|-----------|--------|
| 01111     | 1/11/2029 | Servis Berat     | AVANZA | 325000 | 0         | 325000 |
| 01112     | 1/11/2029 | Servis<br>Ringan | SX4    | 225000 | 0         | 225000 |
| 01113     | 1/11/2029 | Servis<br>Ringan | SX4    | 225000 | 52000     | 277000 |
| 01114     | 1/11/2029 | Servis<br>Ringan | SX4    | 225000 | 52000     | 277000 |

Gambar 43 : Laporan Transaksi Servis Mobil

d. Report Pembelian Sparepart

Pada form report dibuat sesuai dengan desain output pada

gambar35. Tampilan form designer dapat dilihat pada gambar 44.

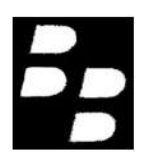

#### **BENGKEL BAROKAH**

Jl. Raya Watu Dakon 409, Malang Phone : 0341-363853 Email : benk\_barokah@yahoo.com

## LAPORAN PEMBELIAN SPAREPART

| No Faktur | Tanggal Beli | Kode Suplier | Kode SparePart | Banyak | Harga   | Diskon | PPN   | Total   |
|-----------|--------------|--------------|----------------|--------|---------|--------|-------|---------|
| 1101001   | 1/11/2029    | SP001        | OL1001         | 31     | 137000  | 424700 | 25000 | 4222000 |
| 1101002   | 1/11/2029    | SP002        | TLK001         | 2      | 3000000 | 600000 | 0     | 6600000 |
| 1101003   | 1/11/2029    | SP001        | PER001         | 1      | 400000  | 40000  | 30000 | 370000  |
| 1101004   | 1/11/2029    | SP002        | OLI001         | 3      | 165000  | 49500  | 0     | 544500  |

Gambar 44 : Laporan Pembelian Sparepart

## e. Report Persediaan Sparepart

pada form report dibuat sesuai dengan desain output pada gambar34.

Tampilan form designer dapat dilihat pada gambar 45.

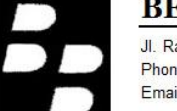

## BENGKEL BAROKAH

JI. Raya Watu Dakon 409, Malang Phone : 0341-363853 Email : benk\_barokah@yahoo.com

#### LAPORAN PERSEDIAAN SPAREPART

| Kode   | Nama SparePart    | Type Mobil | Banyak | Harga  | Total   |
|--------|-------------------|------------|--------|--------|---------|
| CDIS01 | CDI               | SX4        | 5      | 400000 | 2000000 |
| TLK001 | TALI KIPAS        | AVANZA     | 24     | 400000 | 1944000 |
| OLI001 | OLI CASTROL MATIC | JAZZ       | 65     | 199000 | 9959000 |
| PER001 | SHOCK BECKER      | AVANZA     | 3      | 450000 | 4450000 |

Gambar 45 : Laporan Persediaan Sparepart

## F. Testing (Pengujian)

Testing merupakan pengujian dari hasil implementasi. Testing dilakukan pada hasil implementasi input dan output, dalam tahapan ini akan dilakukan penginputan data pada *interface* (tampilan) sehingga menghasilkan keluaran dari hasil input yang telah dilakukan.

#### 1. Pegujian Form Login dan tambah user

Sebelum melakukan proses login pengguna harus mengetahui ushername dan password untuk dapat masuk menjadi admin. Untuk melakukan input kedalam interface login isi username dan password dan selanjutnya klik untuk dapat masuk menjadi admin.hasil input login dapat dilihat pada gambar 46.

# BRAWIJAYA

| 🔑 Login I   | nformation        | 1    |            |                | × |
|-------------|-------------------|------|------------|----------------|---|
| -Login Info | rmation           |      |            |                |   |
| 2           | <u>U</u> ser:     | root |            |                |   |
| -¥ %        | <u>P</u> assword: | **** |            |                |   |
|             |                   |      |            |                |   |
|             |                   |      | <u>O</u> k | <u>C</u> ancel | כ |

## Gambar 46 : Form Login

Untuk dapat melihat login yang kita lakukan berhasil kita dapat masuk

kedalam tampilan menu utama yang dapat dilihat pada gambar 47

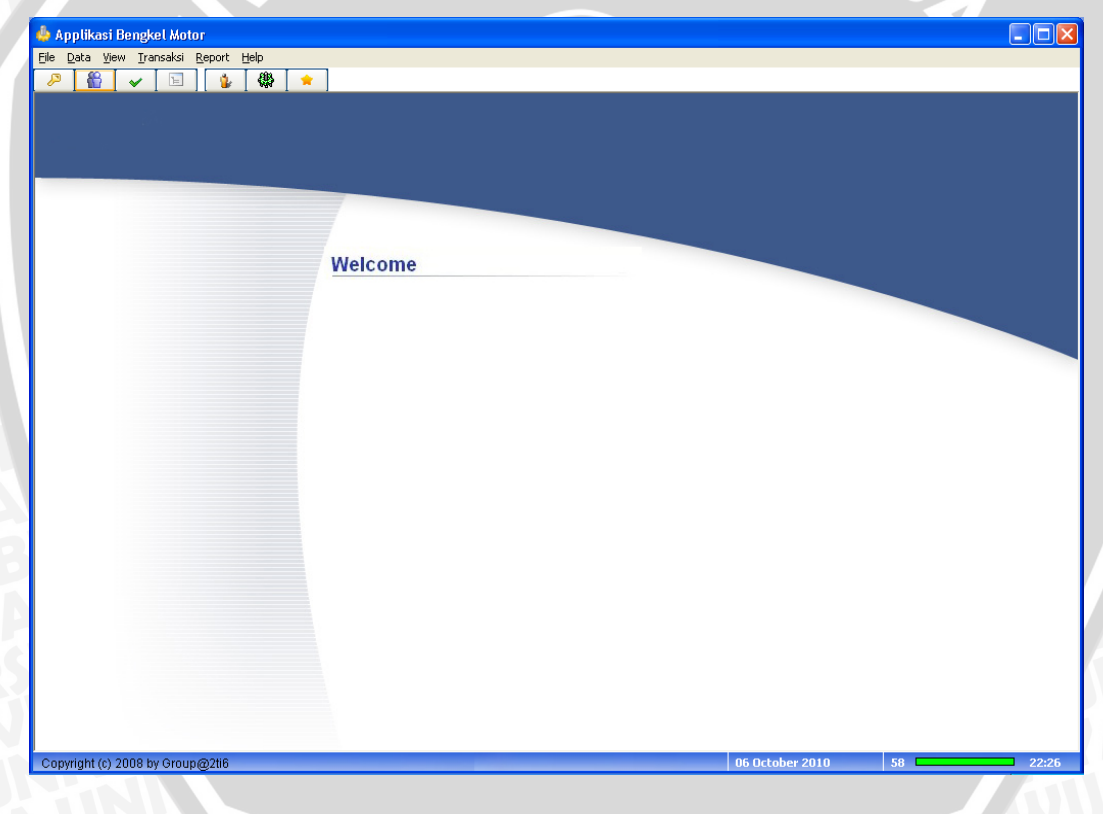

Gambar 47 : Form Menu Utama

Apabila terdapat admin baru maka dapat ditambahkan dengan mengklik

menu dan akan muncul tampilan input registrasi *user* baru seperti pada gambar 48 berikut :

| 👫 Create New U                                       | ser's                                           | ×     |
|------------------------------------------------------|-------------------------------------------------|-------|
| 💦 Creat                                              | e New User's                                    |       |
| New User_Name:<br>New Password:<br>Confirm Password: | Admin  xxxx  xxxx  Status  Administrator  Local |       |
|                                                      | <u>O</u> k <u>C</u> ance                        | ı _ ] |

Gambar 48 : Form Create New User

RAM

2. Pengujian Form *Sparepart*, Pencarian *Sparepart*, Registrasi Servis, Servis dan Report Servis

Sebelum proses trransaksi servis kita harus dapat mengetahui *sparepart* yang dijual, untuk melihat *sparepart* apa saja yang dijual kita dapat klik tulisan view informasi persediaan yang terdapat pada form menu utama seperti klik

Maka akan keluar tampilan informasi persediaan *sparepart* seperti pada gambar 49.

| 1                                    | Informasi Pe                                         | rsediaan                        | SparePart          |                                      |
|--------------------------------------|------------------------------------------------------|---------------------------------|--------------------|--------------------------------------|
| Cari Record:                         |                                                      |                                 |                    | > (3) Record                         |
| Kode SparePart                       | Nama                                                 | Tipe Mobil                      | Banyak             | Harga                                |
| CDIS01<br>DLI001<br>PER001<br>TLK001 | CDI<br>OLI CASTROL MAT<br>SHOCK BECKER<br>TALI KIPAS | SX4<br>JAZZ<br>AVANZA<br>AVANZA | 5<br>65<br>3<br>24 | 400000<br>199000<br>450000<br>400000 |
| •                                    | m                                                    |                                 |                    | ,                                    |

Gambar 49 : Form Informasi Persediaan Sparepart

User juga dapat menggunkan form pencarian dengan mengisi input dengan kode *Sparepart* yang akan dicari.

Untuk melakukan proses registrasi servis kita dapat klik tulisan

transaksi registrasi servisn yang terdapat pada form menu utama seperti

nsaksi Report Help klik

maka akan keluar tampilan registrasi servis seperti pada gambar 50

| Pol<br>099 EL | Nama Pasien | Tipe Mobil   | 1             |
|---------------|-------------|--------------|---------------|
| 099 EL        |             | T TIPE MODIL | Jenis Service |
|               | IMAM        | Matic        | Service Berat |
|               |             |              |               |
|               |             |              |               |
|               |             |              |               |
|               |             |              |               |
|               |             |              |               |

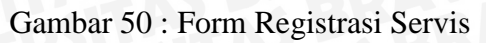

Untuk melakukan registrasi servis klik tombol Daftar maka akan keluar tampilan seperti gambar 51.

| No. Servis:    | 01111                  |
|----------------|------------------------|
| No.Polisi:     | N 444 SI               |
| Nama Pasien:   | HANDOKO                |
| Tipe Mobil:    | Matic                  |
| Jenis Service: | Service Ringan/Tune Up |

Gambar 51 : Form Input Pendaftaran Servis Mobil

Setelah menginputkan data seperti gambar 51 diatas maka langkah selanjutnya klik tombol untuk mendaftarkan servis yang baru.

Untuk melakukan servis mobil kita dapat klik tulisan transaksi servis mobil yang ada pada form menu utama seperti klik

Pembayaran SparePar

Maka akan keluar tampilan transaksi servis seperti pada gambar 52.

100

| Servis<br>No.Servis: | 01                                                     | O Tidak Ada Penggantian 💿 Ada Penggantian |                                                             |          |        |             |        |  |
|----------------------|--------------------------------------------------------|-------------------------------------------|-------------------------------------------------------------|----------|--------|-------------|--------|--|
| Tgl.Servis:          | 30/0                                                   | 1/11                                      | Kode Spa                                                    | rePart : | TLK001 |             |        |  |
| Jenis Servis:        | ervis: Servis Ringan 🖵<br>obil: SX4 🖵<br>ervis: 225000 |                                           | Nama SparePart : TALI KIPAS Banyaknya : Harga Per Unit Rp : |          |        |             |        |  |
| Tipe Mobil:          |                                                        |                                           |                                                             |          |        | 10          |        |  |
| Biaya Servis:        |                                                        |                                           |                                                             |          |        | 400000      |        |  |
| Mekanik              |                                                        |                                           | Diskon :                                                    |          |        | 0           |        |  |
| ID Mekanik:          | 1101002                                                |                                           |                                                             |          |        | <u>B</u> e  |        |  |
| Nama Mekanik: DENDY  |                                                        | JUMLAH RP : 400                           |                                                             | 400000   | 00000  |             |        |  |
| No.                  | Kode SparePart                                         | Nama SparePa                              | ait                                                         | Banyak   | Harg   | ja Per Unit | Diskon |  |
|                      |                                                        |                                           |                                                             |          |        |             |        |  |
|                      |                                                        |                                           |                                                             |          |        |             |        |  |

Gambar 52 : Form Transaksi Servis Mobil

<u>N</u>ew Untuk melakukan transaksi servis klik terus pilih nomor servis yang sudah registrasi,terus pilih mekanik yang akan melakukan servis dengan klik tombol \_\_\_\_\_ dan isi biaya service mobil, jika ada penggantian sparepart pilih SparePar <sup>®</sup> Ada Penggantian Kemudian pilih *sparepart* yang ingin diganti dengan option <sup>Q</sup> Tidak Ada Penggantian klik tombol ..... tentukan banyak sparepart yang diganti dalam inputan <u>R</u>ecord Banyaknya : <sup>1</sup> Unit setelah itu klik tombol banyaknya untuk menyimpan penggantian *sparepart* sementara. Setelah selesai semua klik tombol ✓ Proses untuk menyimpan data servis dan penggantian sparepart.

Untuk melihat report transaksi servis klik menu report transaksi servis seperti pada menu utama. Setelah itu akan keluar tampilan report transaksi servis seperti pada gambar 53.

Gambar 53 : Form Customise report servis

Laporan ini dapat dilihat sesuai kriteria yang di inginkan oleh user dengan mengklik salah satu dari kedua pilihan O All Servis O Selected, user tinggal klik select field pilih metode kriteria (*options*) setelah itu isikan kriteria pada inputan kriteria kemudian klik tombol Selevis untuk menampilkan laporan seperti pada gambar 54.

port Help Report Mekanil Report Pengga

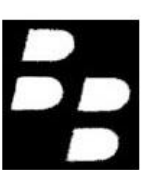

## **BENGKEL BAROKAH**

Jl. Raya Watu Dakon 409, Malang Phone : 0341-363853 Email : benk\_barokah@yahoo.com

# LAPORAN TRANSAKSI SERVIS MOBIL

| No Servis   | Tanggal     | Jenis        | Tipe   | Biaya  | Sparepart | Total  |  |
|-------------|-------------|--------------|--------|--------|-----------|--------|--|
| 01111       | 1/11/2029   | Servis Berat | AVANZA | 325000 | 0         | 325000 |  |
| <u> </u>    |             | eIT          | AS     | BĐ     |           |        |  |
| oar 54 : La | aporan Trai | nsaksi Servi | is     |        | 411       |        |  |
| SIN         |             |              |        |        | 4         |        |  |
|             |             |              |        | 1 %    | 1         | V      |  |

 $\mathbb{A}$ Gambar 54 : Laporan Transaksi Servis